# MXL QM/EVO3QM

## **User Manual**

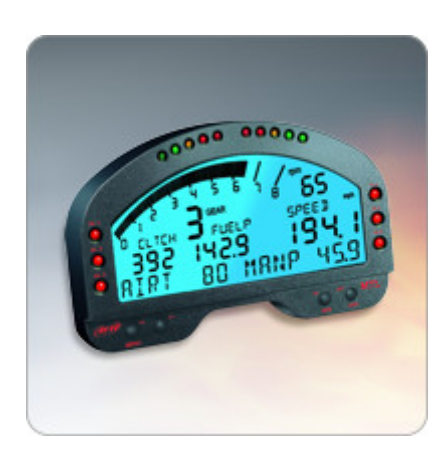

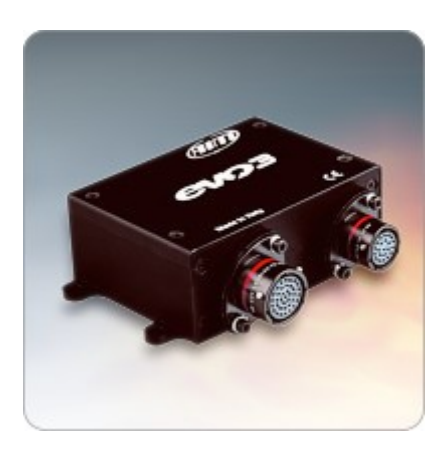

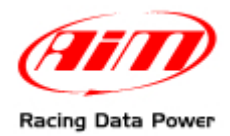

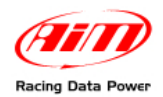

## Dear MXL / EVO3 QM Owner

AIM has created technical instruments specifically for the exciting world of jr. dragsters: AIM **MyChron3 660** is considered today the most powerful data logger designed for this kind of vehicles.

Our expertise in the dragster environment now lead to offer a new set of Products designed for drag racing, like the **MXL** QM dash logger and **EVO3 QM** data logger. Professional tools to meet drag heroes needs!

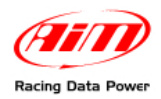

## **SUMMARY**

| Chapter 1 – AIM QM World                                                                                                    | 3                                                                                                    |
|----------------------------------------------------------------------------------------------------|----------------------------------------------------------------------------------------------------|
| 1.1 – QM Products Family                                                                                                    | 3                                                                                                    |
| 1.2 – QMs Kits                                                                                                    | 5                                                                                                    |
| 1.3 – Optional                                                                                                    | 6                                                                                                    |
| 1.4 – EVO3 displays                                                                                                    | 7                                                                                                    |
| 1.5 – AIM Network                                                                                                    | 8                                                                                                    |
| Chapter 2 – Installation of QM Products                                                                                                    | 9                                                                                                    |
| 2.1 – Gauge-Data logger                                                                                                    | 9                                                                                                    |
| 2.2 – How to connect to your ECU                                                                                                    | 9                                                                                                    |
| 2.3 – How to install and power the acquisition switch                                                                                                    | 10                                                                                                    |
| 2.4 – Sensors                                                                                                    | 11                                                                                                    |
| Chapter 3 – Configuration of QM Products                                                                                                    | 12                                                                                                    |
| 3.1 – Select configuration                                                                                                    |                                                                                                    |
| 3.2 – Channels                                                                                                    | 15                                                                                                    |
| 3.3 – System configuration                                                                                                    |                                                                                                    |
| 3.3.1 – MXL                                                                                                    |                                                                                                    |
| 3.3.2 – EVO3                                                                                                    | 17                                                                                                    |
| 3.4 – Display                                                                                                    | 17                                                                                                    |
| 3.4.1 - TG dash                                                                                                    |                                                                                                    |
| 3.4.2 – M3 dash                                                                                                    |                                                                                                    |
| 3.4.3 – Formula Steering Wheel                                                                                                    |                                                                                                    |
| 3.5 – CAN Lambda Configurator                                                                                                    | 20                                                                                                    |
| Chapter 4 – Racel                                                                                                    | 23                                                                                                    |
|                                                                                                    |                                                                                                    |
| Chapter 5 – Download                                                                                                    | 24                                                                                                    |
| Chapter 5 – Download<br>5.1 – QMAn                                                                                                    |                                                                                                    |
| Chapter 5 – Download<br>5.1 – QMAn<br>5.2 – DragOn                                                                                                    |                                                                                                    |
| Chapter 5 – Download<br>5.1 – QMAn<br>5.2 – DragOn<br>5.2.1 – Download window                                                                                                    | 24<br>24<br>25<br>26                                                                                                    |
| Chapter 5 – Download<br>5.1 – QMAn<br>5.2 – DragOn<br>5.2.1 – Download window<br>Chapter 6 – Analysis                                                                                                    | 24<br>24<br>25<br>26<br>28                                                                                                    |
| Chapter 5 – Download<br>5.1 – QMAn<br>5.2 – DragOn<br>5.2.1 – Download window.<br>Chapter 6 – Analysis.<br>6.1 – Test/Run manager.                                                                                                    | 24<br>24<br>25<br>26<br>28<br>28<br>28                                                                                                    |
| Chapter 5 – Download<br>5.1 – QMAn<br>5.2 – DragOn<br>5.2.1 – Download window.<br>Chapter 6 – Analysis.<br>6.1 – Test/Run manager.<br>6.2 - Analysis View                                                                                                    |                                                                                                    |
| Chapter 5 – Download<br>5.1 – QMAn<br>5.2 – DragOn<br>5.2.1 – Download window.<br>Chapter 6 – Analysis<br>6.1 – Test/Run manager<br>6.2 - Analysis View<br>6.2.1 – Time Plot                                                                                                    | 24<br>24<br>25<br>26<br>28<br>28<br>31<br>32                                                                                                    |
| Chapter 5 – Download<br>5.1 – QMAn<br>5.2 – DragOn<br>5.2.1 – Download window.<br>Chapter 6 – Analysis.<br>6.1 – Test/Run manager.<br>6.2 - Analysis View<br>6.2.1 – Time Plot.<br>6.2.2 – Histogram.                                                                                                    | 24<br>24<br>25<br>26<br>28<br>28<br>31<br>32<br>37                                                                                                   |
| Chapter 5 – Download<br>5.1 – QMAn<br>5.2 – DragOn<br>5.2.1 – Download window.<br>Chapter 6 – Analysis<br>6.1 – Test/Run manager<br>6.2 - Analysis View<br>6.2.1 – Time Plot<br>6.2.2 – Histogram<br>6.2.3 – XY Plot                                                                                                    | 24<br>24<br>25<br>26<br>28<br>28<br>31<br>32<br>37<br>39                                                                                             |
| Chapter 5 – Download<br>5.1 – QMAn<br>5.2 – DragOn<br>5.2.1 – Download window.<br>Chapter 6 – Analysis.<br>6.1 – Test/Run manager<br>6.2 - Analysis View<br>6.2.1 – Time Plot.<br>6.2.2 – Histogram.<br>6.2.3 – XY Plot.<br>6.2.4 – C hannel info.                                                                                                    | 24<br>24<br>25<br>26<br>28<br>28<br>28<br>31<br>32<br>37<br>39<br>41                                                                                 |
| Chapter 5 – Download<br>5.1 – QMAn<br>5.2 – DragOn<br>5.2.1 – Download window.<br>Chapter 6 – Analysis<br>6.1 – Test/Run manager<br>6.2 - Analysis View<br>6.2.1 – Time Plot<br>6.2.2 – Histogram.<br>6.2.3 – XY Plot.<br>6.2.4 – C hannel info.<br>6.2.5 – How to set the time slip info.                                                                                                    | 24<br>24<br>25<br>26<br>28<br>28<br>28<br>31<br>32<br>37<br>39<br>41<br>42                                                                           |
| Chapter 5 – Download<br>5.1 – QMAn<br>5.2 – DragOn<br>5.2.1 – Download window.<br>Chapter 6 – Analysis.<br>6.1 – Test/Run manager<br>6.2 - Analysis View<br>6.2.1 – Time Plot.<br>6.2.2 – Histogram.<br>6.2.3 – XY Plot.<br>6.2.4 – C hannel info.<br>6.2.5 – How to set the time slip info.<br>6.2.6 – How to set weather station data                                                                                                    | 24<br>24<br>25<br>26<br>28<br>28<br>28<br>31<br>32<br>37<br>39<br>41<br>41<br>42<br>43                                                               |
| Chapter 5 – Download<br>5.1 – QMAn<br>5.2 – DragOn<br>5.2.1 – Download window.<br>Chapter 6 – Analysis.<br>6.1 – Test/Run manager.<br>6.2 - Analysis View<br>6.2.1 – Time Plot.<br>6.2.2 – Histogram.<br>6.2.3 – XY Plot.<br>6.2.4 – C hannel info.<br>6.2.5 – How to set the time slip info.<br>6.2.6 – How to set weather station data<br>6.3 – Test Loaded View.                                                                                                    | 24<br>24<br>25<br>26<br>28<br>28<br>31<br>31<br>32<br>37<br>39<br>41<br>41<br>42<br>43<br>44                                                         |
| Chapter 5 – Download<br>5.1 – QMAn<br>5.2 – DragOn<br>5.2.1 – Download window.<br>Chapter 6 – Analysis.<br>6.1 – Test/Run manager<br>6.2 - Analysis View<br>6.2.1 – Time Plot.<br>6.2.2 – Histogram.<br>6.2.3 – XY Plot.<br>6.2.4 – C hannel info.<br>6.2.5 – How to set the time slip info.<br>6.2.6 – How to set weather station data<br>6.3 – Test Loaded View.<br>6.3.1 – Run Info                                                                                                    | 24<br>24<br>25<br>26<br>28<br>28<br>31<br>31<br>32<br>37<br>39<br>41<br>41<br>42<br>43<br>44                                                         |
| Chapter 5 – Download<br>5.1 – QMAn<br>5.2 – DragOn<br>5.2.1 – Download window.<br>Chapter 6 – Analysis<br>6.1 – Test/Run manager<br>6.2 - Analysis View<br>6.2.1 – Time Plot.<br>6.2.2 – Histogram.<br>6.2.3 – XY Plot.<br>6.2.3 – XY Plot.<br>6.2.4 – C hannel info.<br>6.2.5 – How to set the time slip info.<br>6.2.6 – How to set weather station data<br>6.3 – Test Loaded View<br>6.3.1 – Run Info.<br>6.3.2 – Time Slip.                                                                                                    | 24<br>25<br>26<br>28<br>28<br>31<br>32<br>37<br>39<br>41<br>42<br>43<br>44<br>45<br>46                                                               |
| Chapter 5 – Download<br>5.1 – QMAn<br>5.2 – DragOn<br>5.2.1 – Download window.<br>Chapter 6 – Analysis.<br>6.1 – Test/Run manager<br>6.2 - Analysis View<br>6.2.1 – Time Plot.<br>6.2.2 – Histogram<br>6.2.3 – XY Plot.<br>6.2.4 – C hannel info.<br>6.2.5 – How to set the time slip info.<br>6.2.6 – How to set weather station data<br>6.3 – Test Loaded View<br>6.3.1 – Run Info<br>6.3.2 – Time Slip.<br>6.3.3 – Tachometer.                                                                                                    | 24<br>25<br>26<br>28<br>28<br>31<br>32<br>37<br>39<br>41<br>42<br>43<br>44<br>45<br>46<br>46                                                         |
| Chapter 5 – Download<br>5.1 – QMAn<br>5.2 – DragOn<br>5.2.1 – Download window.<br>Chapter 6 – Analysis<br>6.1 – Test/Run manager<br>6.2 - Analysis View<br>6.2.1 – Time Plot.<br>6.2.2 – Histogram.<br>6.2.3 – XY Plot.<br>6.2.4 – C hannel info.<br>6.2.5 – How to set the time slip info.<br>6.2.6 – How to set weather station data<br>6.3 – Test Loaded View<br>6.3.1 – Run Info<br>6.3.2 – Time Slip<br>6.3.3 – Tachometer.<br>6.3.4 – Weather                                                                                                    | 24<br>24<br>25<br>26<br>28<br>28<br>31<br>31<br>32<br>37<br>39<br>41<br>42<br>43<br>44<br>45<br>46<br>46<br>46<br>47                                 |
| Chapter 5 – Download<br>5.1 – QMAn<br>5.2 – DragOn<br>5.2.1 – Download window.<br>Chapter 6 – Analysis.<br>6.1 – Test/Run manager<br>6.2 - Analysis View<br>6.2.1 – Time Plot.<br>6.2.2 – Histogram.<br>6.2.3 – XY Plot.<br>6.2.4 – C hannel info.<br>6.2.5 – How to set the time slip info.<br>6.2.6 – How to set weather station data<br>6.3 – Test Loaded View<br>6.3.1 – Run Info.<br>6.3.2 – Time Slip.<br>6.3.3 – Tachometer.<br>6.3.4 – Weather<br>Appendix "A" – Technical draws                                                                                                    | 24<br>24<br>25<br>26<br>28<br>28<br>28<br>31<br>32<br>37<br>39<br>41<br>42<br>43<br>44<br>45<br>46<br>46<br>46<br>47<br>48                           |
| Chapter 5 – Download         5.1 – QMAn         5.2 – DragOn         5.2.1 – Download window.         Chapter 6 – Analysis.         6.1 – Test/Run manager         6.2 - Analysis View         6.2.1 – Time Plot.         6.2.2 – Histogram.         6.2.3 – XY Plot.         6.2.4 – C hannel info.         6.2.5 – How to set the time slip info.         6.2.6 – How to set weather station data         6.3.1 – Run Info.         6.3.2 – Time Slip.         6.3.3 – Tachometer.         6.3.4 – Weather         Appendix "A" – Technical draws         A.1 – MXL/EVO3 QM Pista: AMP female connector.                              | 24<br>24<br>25<br>26<br>28<br>28<br>28<br>31<br>32<br>37<br>39<br>41<br>42<br>43<br>44<br>45<br>46<br>46<br>46<br>46<br>47<br>48                     |
| Chapter 5 – Download<br>5.1 – QMAn                                                                                                    | <b>24</b><br>24<br>25<br>26<br><b>28</b><br>31<br>31<br>32<br>37<br>39<br>41<br>42<br>43<br>44<br>45<br>46<br>46<br>46<br>47<br>48<br>48<br>49       |
| Chapter 5 – Download<br>5.1 – QMAn<br>5.2 – DragOn<br>5.2.1 – Download window.<br>Chapter 6 – Analysis.<br>6.1 – Test/Run manager<br>6.2 - Analysis View<br>6.2.1 – Time Plot.<br>6.2.2 – Histogram<br>6.2.3 – XY Plot<br>6.2.4 – C hannel info.<br>6.2.5 – How to set the time slip info.<br>6.2.6 – How to set weather station data<br>6.3 – Test Loaded View<br>6.3.1 – Run Info.<br>6.3.2 – Time Slip<br>6.3.3 – Tachometer.<br>6.3.4 – Weather<br>Appendix "A" – Technical draws<br>A.1 – MXL/EVO3 QM Pista: AMP female connector<br>A.2 – MXL QM Pro: 22 Pins Deutsch connector.<br>A.3 – EVO3 QM Pro: 22 Pins Deutsch connector. | <b>24</b><br>24<br>25<br>26<br><b>28</b><br>31<br>31<br>32<br>37<br>39<br>41<br>42<br>43<br>44<br>45<br>46<br>46<br>46<br>47<br>48<br>48<br>49<br>49 |

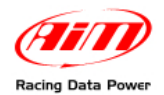

## Chapter 1 – AIM QM World

## **1.1 – QM Products Family**

**MXL QM** has been engineered to help you increase your dragster consistency and overall performance. **MXL QM** is a high tech digital dash for your vehicle with plenty of channels and capable of the easiest connection to the most important ECUs on the marketplace.

QMs are specifically designed for Full Scale Dragsters, basing on eighth mile and quarter mile.

QMs store runs starting with a manual switch - following NHRA rules - and can log RPM, up to 4 speed inputs, up to 12 analog channels and extended channels from an ECU interface (via CAN bus or RS232). All the setup is easily performed through the AIM **DragOn** software.

A whole racing week-end data can also be reviewed directly on the wide backlighted display, for immediate evaluation of the most important measures at the time slip times.

QMs can be interfaced (via Proprietary CAN bus) with virtually infinite AIM **LCU-One** lambda controllers.

There is virtually no limit to the sensors that can be connected to QMs: engine rpm sensors, clutch rpm sensors, driveshaft rpm sensors, speed sensors, EGT (k-thermocouples), thermo resistors, pressure transducers for oil, water and brake, potentiometers, accelerometers, gyrometers.

All data are logged into the internal 8-16 MB flash memory (depending on QM version) and can be downloaded to the PC through USB connection or a powerful **DataKey**, both via the **QMConnect** software. AIM **QMAn** powerful software lets you create your personal Elapsed Time database and analize performance data.

Both **DragOn** and **QMAn** software are available also on website <u>www.aim-sportline.com</u> website.

If you want to stay up to date with latest releases, please refer to our download section. After downloading, double click the file and follow Prompted instructions.

Your QM **Pista**/Pro records both your and your vehicle's performances in detail. We present the QM in two versions:

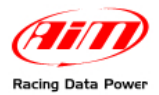

#### QM Pista

- 8MB Memory
- 8 Analog channels
- 1 Digital speed input
- 2 AMP Connectors (12pins 16pins)

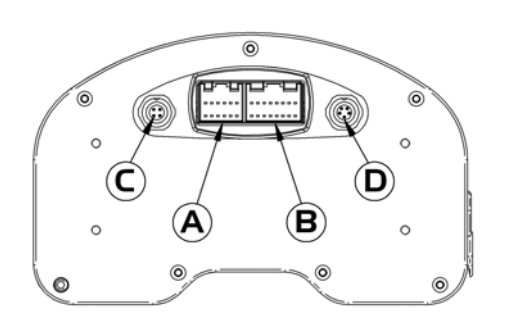

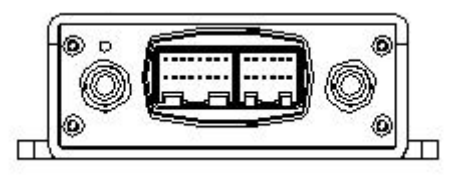

### A – B: 12+16 AMP connectors

These connectors Provide:

- Power supply
- ECU connection (via CAN and RS232 Protocol)
- Analog inputs
- USB communication

### C: 4 pins binder connection

This connector Provides "Data Acquisition Switch" connection

### D: 5 pins binder connector

This connector Provides "CAN for Exp. Modules" channel connection

#### **QM** Pro **05**

- 16MB Memory
- 12 Analog channels
- 4 Digital speed inputs
- 2 Professional Autosport Connectors (22pins – 37pins)

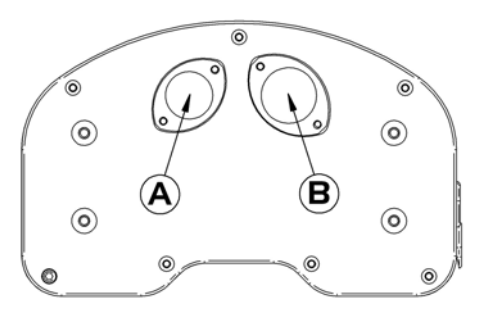

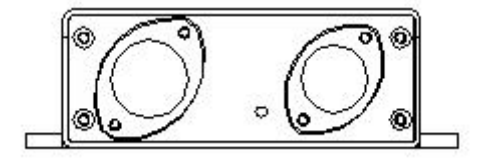

### A: 22 pins DEUTSCH connector

This connector Provides:

- Power supply
- ECU connection (via CAN and RS232 Protocol)
- USB communication
- "External shift light" connection
- "CAN for Exp. Modules" connection
- Speed Channel #3 #4

### **B: 37 pins DEUTSCH connector**

This connector Provides:

- Power supply
- "Data Acquisition Switch" connection
- RPM signal
- Speed Channel #1 #2
- Analog inputs

Both of them have non-volatile Flash internal memory that keeps stored data even when power is off.

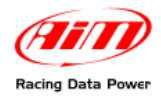

## 1.2 – QMs Kits

AIM has developed two QM kits to fit various situations; the table below shows the standard equipment in each kit as well as optional equipment.

### MXL/EVO3 QM Pista

- MXL/EVO3 QM Pista
- Start acquisition switch
- AMP harness with
- 4 Thermocouple inputs
- 4 analog channel inputs
- 1 speed channel input
- 1 Speed sensor
- USB Cable + QM Softwares
- This manual

### MXL/EVO3 QM Pro 05

- MXL/EVO3 QM Pro 05
- Start acquisition switch
- 37 pins harness with
- 8 Thermocouple inputs
- 2 speed channel inputs
- 22 pins harness with
- 2 speed channel inputs
- 2 Speed sensors
- USB Cable + QM Softwares
- This manual

### Part Numbers

MXL QM Pista: X16MXLCQM EVO 3 QM Pista: X20EVO3CQMO MXL QM Pro 05: X16MXLPQM

EVO 3 QM Pro 05: X20EVO3PQMO

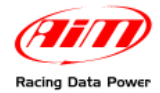

MXL QM & EVO3 QM User Manual Release 1.02

## 1.3 – Optional

#### LCU One

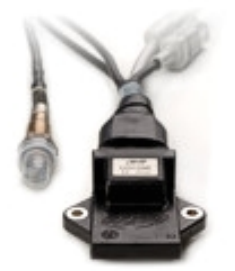

Data Hub

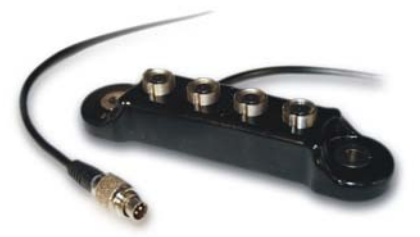

TC Hub

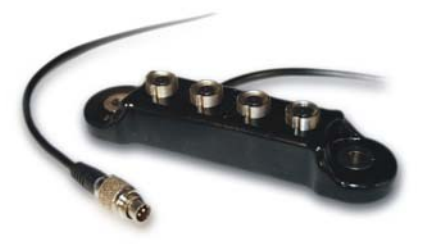

**LCU-One** uses a wide band Bosch LSU 4.9 sensor and measures Lambda values from 0.65 to 1.6. This allows a much more accurate monitoring, which leads to a better setup of your engine and, in particular, of your injection.

AIM developed **Data Hub**, the new CAN connection multiplier that works as an interface between AIM Logger (**MXL QM/EVO3 QM**) and its peripheral equipments.

Each Hub connects the logger with four peripherals: i.e. **LCU lambda controller**, and one or more **TC Hub** (thermocouples multiplier).

You can of course use more Data Hub in series to have all connections you want. Data Hub takes all the information you need to your logger with only one cable, minimizing wires overall.

**TC Hub** is the new thermocouples multiplier.

Each **TC Hub** allows you to connect via CAN bus four additional thermocouples to your QM logger: you can of course use more **TC Hub** to have all desired temperature sensors at your disposal.

With **TC Hub** you can keep regularly under control exhaust gas temperature (EGT) of each cylinder in addition to water, oil and cylinder head temperature (CHT).

Moreover, thanks to **TC Hub**, wires overall is reduced to the minimum.

External shift light

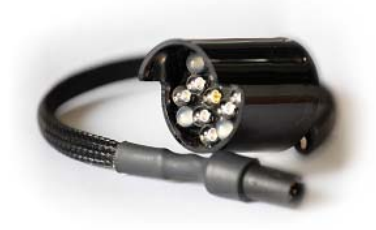

Used to worn the racer on the upshift needs.

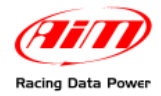

MXL QM & EVO3 QM User Manual Release 1.02

## 1.4 – EVO3 displays

These are the available displays for the EVO3 units.

## TG dash

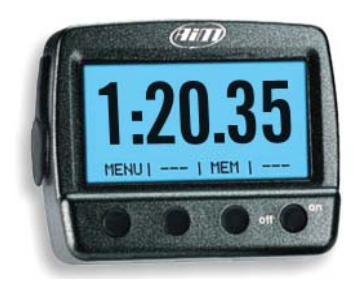

M3 dash

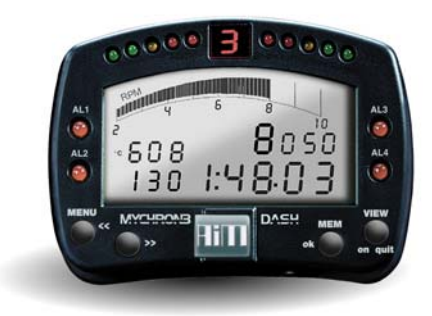

### Formula Steering Wheel

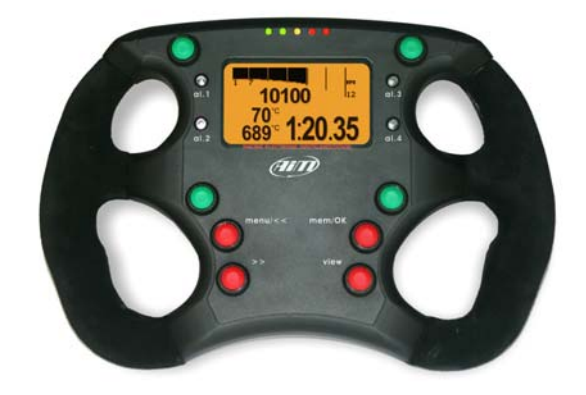

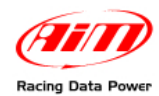

## 1.5 – AIM Network

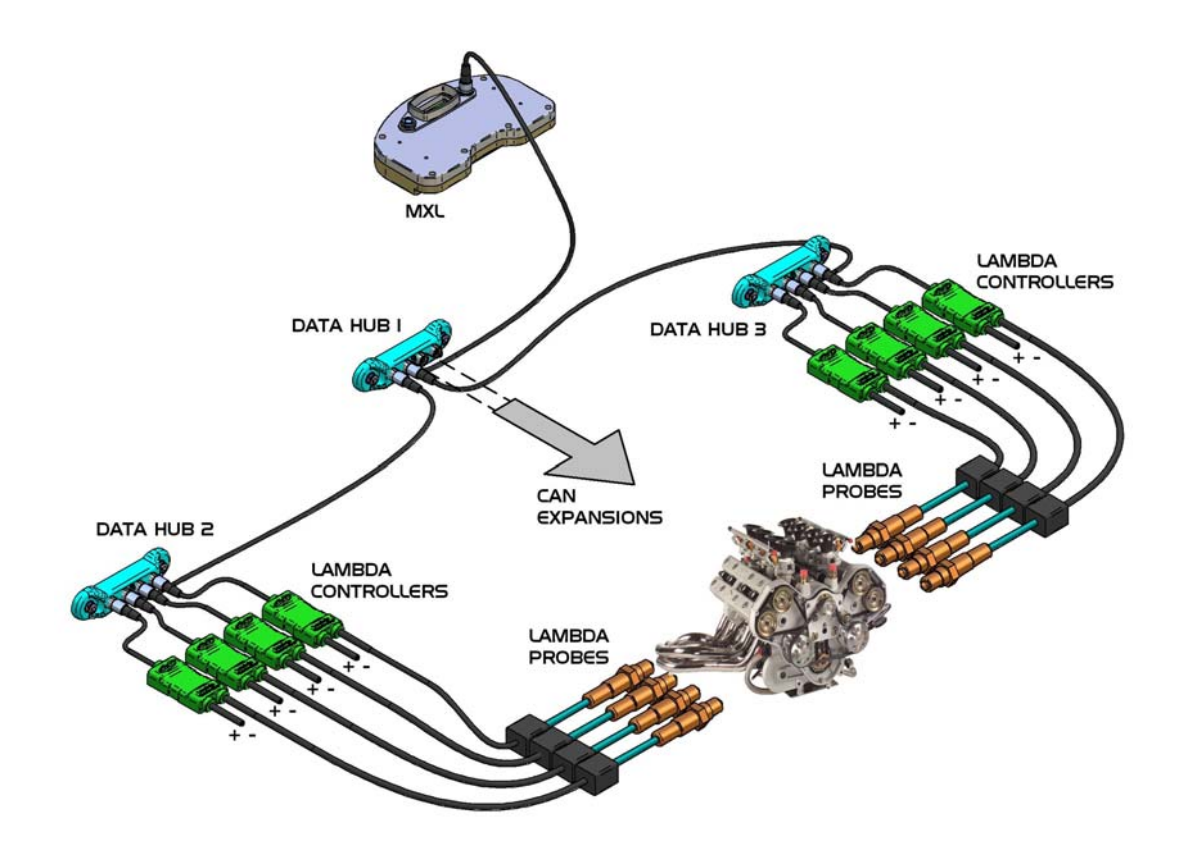

AIM Products can communicate each other using CAN technology. This is an example of **MXL** supporting 8 **LCU One** Lambda controllers through 3 Data Hubs but it is possible to have as many solutions as needed.

This guide is divided into five main sections, facing the main issues commonly found in the Product use. These issues are exposed using the natural order of the Product use.

- 1. Installation of QM Products
- 2. Configuration
- 3. Race!
- 4. Download
- 5. Analysis

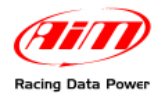

## **Chapter 2 – Installation of QM Products**

We're going to guide you into the installation of our Products. Please mind that a complete installation of a QM Products requires specific knowledge of vehicle electronics.

## 2.1 – Gauge-Data logger

This section guides you into the major issues that you'll be facing while installing the gauge or the data logger.

Before installing, please define your installation final user between Mechanic or Driver. Nothing will change except your **MXL** and acquisition switch onboard location. Drivers typically use **MXL** as a replacement of stock dash while Mechanics place **MXL** in an easily viewable and reachable point. This info does not apply to **EVO3** because there's no display.

Either **MXL** or **EVO3** must be kept away from heat sources and vehicle's fluids, like any other race electronics instrumentation.

As told before, **MXL** and **EVO3** can be installed almost everywhere on the vehicle but, in order to avoid electromagnetic noise, keep it away from coil and all ignition system components working in high voltage mode. High voltage noise is a common Problem of all electronic instrumentations.

## 2.2 – How to connect to your ECU

AIM Products like your QM **Pista/Pro** can be interfaced to most racing Engine Control Unit (ECU) using a RS232 serial cable or a CAN cable in order to collect data out coming from the ECU itself. To know if your ECU is supported by QM **Pista/Pro** and for further information about QM – ECU connection, please refer to our website.

As long as ECU manufacturers update their Products constantly, refer to our website for latest information and refer to your ECU's manual to ensure that pin connection is correctly set.

ECU communication is made of few wires (two/three) to be connected, follow specific ECU documentation that can be found on our website.

Using ECU communication you will be able to acquire a wide range of data without installing any additional sensors.

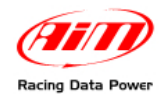

## 2.3 – How to install and power the acquisition switch

The manual acquisition switch (shown on the right) has ON / OFF positions. When both engine and MXL are turned on, with the acquisition switch in "OFF" position, the **MXL** shift light led blink sequentially, warning that **MXL QM** is in idle condition but is not acquiring data. Turning the acquisition switch ON will turn shift light led off and start data acquisition. Turning the switch OFF will stop data acquisition and push the system back to idle condition.

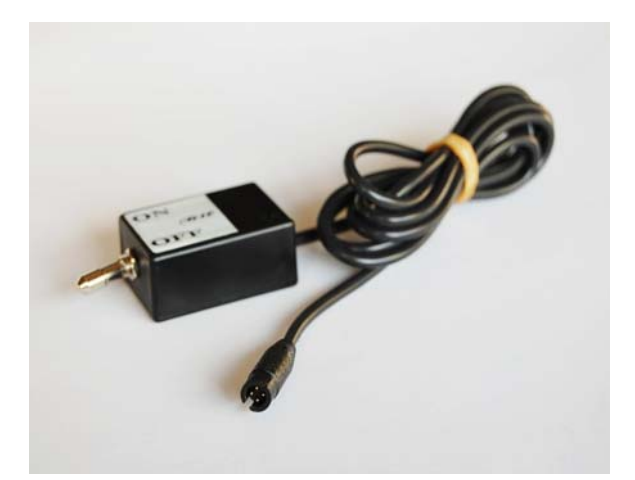

This is an example of acquisition switch installation.

In this case, the crew chief will turn the acquisition switch on just before the car starts for the run.

Part Number: X05DCHGF0

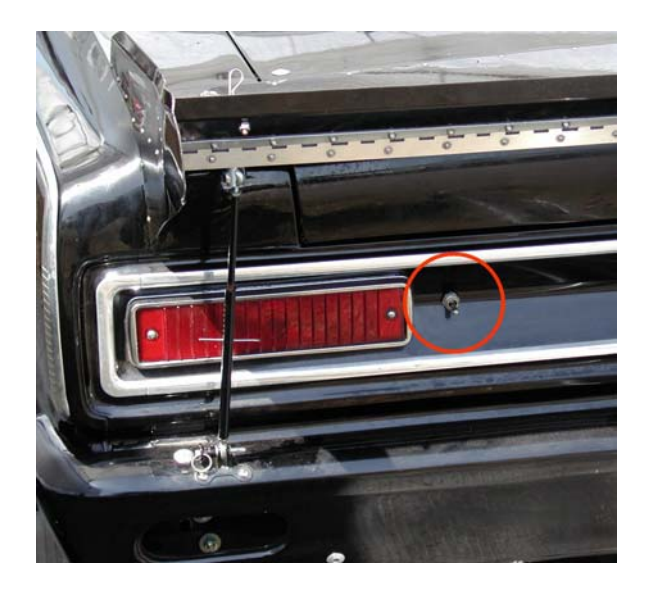

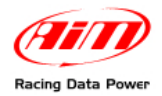

## 2.4 – Sensors

This section gives you info about of all the sensors that can be connected to our data loggers.

- engine rpm sensors
- clutch rpm sensors
- driveshaft rpm sensors
- speed sensors
- EGT (k-thermocouples)
- Thermo resistors
- pressure transducers for oil, water, fuel and brake
- potentiometers
- accelerometers

Warning: please remember to ground system/sensors with the battery in order to avoid system/sensors failures

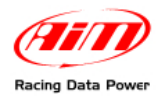

## **Chapter 3 – Configuration of QM Products**

The configuration is done through our DragOn software. The configuration software is rich of features as our Products are among the most powerful loggers in the world, plenty of different possibilities.

Our advise is to practice our software before starting using its advanced configuration possibilities.

To run DragOn or QMAn software you may either:

• Double click the aside desktop icons

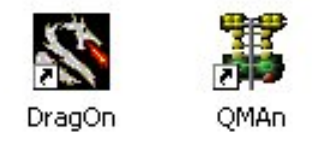

 Click one of the shortcuts: Start \ Program \ AIM Racing Data Power \ Dragster \ DragOn or Start \ Program \ AIM Racing Data Power \ Dragster \ QMAn

The following screenshot shows you **DragOn** software layout.

| File ?                         |                                        |                           |                      |                    |                         |                              |                             |                         |                        |                      |                    | _ 0                |
|--------------------------------|----------------------------------------|---------------------------|----------------------|--------------------|-------------------------|------------------------------|-----------------------------|-------------------------|------------------------|----------------------|--------------------|--------------------|
| •                              | Mxl QM   Mxl QM Pro   Evo3 QM   Evo3 0 | QM Pro                    |                      |                    |                         |                              |                             |                         |                        |                      |                    |                    |
| Go to QMAn                     |                                        | Tran<br>Current configura | ismit<br>ation       | R                  | eceive                  |                              |                             |                         |                        |                      |                    |                    |
|                                | 845 32 235<br>6H_3 326 CH_4 678        | Installation<br>DEFAULT   | Data logge<br>MXL QM | Ecu<br>None - None | Vehicle name<br>DEFAULT | Available time<br>8.48.56 (h | Time with GPS<br>3.58.06 (h | Total frequ<br>131 (Hz) | Master fre<br>131 (Hz) | Expansions<br>0 (Hz) | Video system<br>No | Tot. Lambda<br>O   |
| Download                       | Select configuration Channels System   | n configuration   C       | AN-Lambda co         | onfigurator        |                         |                              |                             |                         |                        |                      |                    |                    |
|                                | New Di                                 | elete                     |                      | lone               | Imp                     | ort                          | Export                      | _                       |                        |                      |                    |                    |
| CAN-net info                   | N Installation name                    | ECU Ma                    | anufacturer          |                    | ECU Model               |                              |                             | Vehicle name            | •                      | Created              |                    | Tot. Lambda        |
|                                | 1 DEFAULT                              | T None                    |                      | <u>-</u>           | None None               |                              |                             | DEFAULT                 | <u>1</u>               | January 03, 3        | 2008               | <mark>0 .</mark> . |
| Conline                        |                                        |                           |                      |                    |                         |                              |                             |                         |                        |                      |                    |                    |
| Calibration                    |                                        |                           |                      |                    |                         |                              |                             |                         |                        |                      |                    |                    |
| Set acquisition<br>system time |                                        |                           |                      |                    |                         |                              |                             |                         |                        |                      |                    |                    |
| Custom sensor<br>manager       |                                        |                           |                      |                    |                         |                              |                             |                         |                        |                      |                    |                    |
|                                |                                        |                           |                      |                    |                         |                              |                             |                         |                        |                      |                    |                    |

The left software toolbar includes several command buttons that will be explained in the following pages.

The center-right part of the window features a tab with an item for every QM Product: **MXL QM**, **MXL QM Pro**, **EVO3 QM**, **EVO3 QM Pro**. All the tabs will feature mostly the same possibilities for all QM Products. The correct picture of every gauge will be displayed as soon as you select the tab.

**DragOn** software features a configuration database, particularly useful to drivers and Proinstallers: as a driver, you will be able to keep 2 (or more) configurations for every kind of race (qualify, shoot-outs, eliminations). On the other side, Pro-installers may find it useful to trace customer's configurations for troubleshooting purposes.

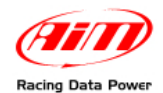

Every configuration in the PC database can be sent to the data logger to Program its use (transmit), and it is possible to check the configuration of a data logger copying it from the data logger to the database on your PC (receive).

#### To transmit configurations:

Connect your instrument to the USB port of your PC using the included USB cable and turn your logger on.

Click the "Transmit" button. This operation will DELETE all your stored runs on logger's memory, so please ensure to download your data before transmitting configurations.

#### To receive configurations:

Connect your instrument to the USB port of your PC by using the included USB cable and turn your logger on.

Click "Receive". Your configuration database will be incremented by one. The last configuration (at the bottom) is the one you just received.

The lower part of the software features another tab control, each items of which will be explained now. The differences within these items among the QM Products will be evidenced.

### **3.1 – Select configuration**

As already explained our software features a configuration database to trace all your possible data acquisition layouts. In the "Select configuration" tab you can create, delete or modify configurations' basic settings.

The commands available for configuration management are:

- **New** Create a new configuration layout
- **Delete** Delete an existing configuration
- **Clone** Copy an existing configuration
- **Import** Import a configuration from File to Database (e. with the aim of moving it from another PC to your Database)
- **Export** Export a configuration from Database to File (e. with the aim of moving it from your Database to another PC)

The columns in the configuration grid are:

- **N** the creation number of the configuration
- **Installation Name** a name that keeps the configuration easily identifyable
- ECU Manufacturer if you connect our Product to an ECU, choose the ECU manufacturer name, otherwise select None
- **ECU Model** the model of the ECU
- Vehicle Name useful for installers who want to track where a configuration is used
- **Created** creation date of the configuration
- Tot. Lambda how many LCU-One the system is connected to

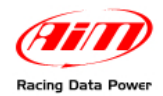

Some fields implement an "in place edit", some other open some combo boxes, as shown in the following screenshot.

| No CM     Md CM     Md CM / Too Co CM / Excl CM / Ford       Image: Contract of Contract of C                                                                                                    |                     |
|----------------------------------------------------------------------------------------------------|---------------------|
| Teamin       Receive         Carter Configuration       Developing       Teamin       Receive         Developing       Control Configuration       Developing       Teamin       Receive         Developing       Developing       Control Configuration       Developing       Developing       <                                                                                                    |                     |
| Image: Control Control Contro Control Control Control Control Control Control Control                                                                                                    |                     |
| Contraction     Contraction     Contracti                                                                                                    |                     |
| Download     Installation     Detection     Detection     Status type:     Example and type:     Matchine     And data type:     Matchine     And data type:     Matchine     And data type:     Matchine     And data type:     Matchine     And data type:     Matchine     And data type:     Matchine     And data type:     Matchine     And data type:     Matchine     And data type:     Matchine     And data type:     Matchine     And data type:     Matchine     And data type:     And data type:     Matchine     And data type:     And data type:     And data type:     And data type:     And data type:     And data type:     And data type:     And data type:     And type:     And type:                                                                                                    |                     |
| Durnhold     Stock or figure for the office result     Stock or figure for the office result     Stock or figure for the office result     Stock or figure for the office result       Durnhold     Stock or figure for the office result     Durnhold     None     Durnhold       CAM rest info     Durnhold     Durnhold     Durnhold     Durnhold       None     Debte     Clone     Inspect     Enpect       CAM rest info     Distributer     Clone     Durnhold     Velocity and the office result       CAM rest info     Distributer     Clone     Dispect     Conder 24, Clone       CAM rest info     T stock     T proc     Most Nets, 2006/07     Clone     Conder 24, Clone       Catabaction     Catabaction     Clone     Processing     Clone     Clone       Set acquisition     Set acquisition     Most Nets, 2006/07     Clone     Clone       Set acquisition     Most Nets, Clone     Most Nets, 2006/07     Clone     Clone       Set acquisition     Most Nets, Clone     Most Nets, 2006/07     Clone     Clone       Set acquisition     Most Nets, Clone     Most Nets, 2006/07     Clone     Clone       Set acquisition     Most Nets, Clone     Most Nets, 2006/07     Clone     Clone       Material     Most Nets, Clone     Most Nets, 2006/07                                                                                                    | Video notem Tot Lan |
| Durmiced     Select configuration     CAM web do configuration     CAM web do configuration     CAM web do configuration       CAM web and     M     Induition norm     CCUMMandataterr     CCUMMandataterr     CCUMMandataterr       CAM web and     M     Induition norm     CCUMMandataterr     CCUMMandataterr     CCUMMandataterr       CAM web and     M     Induition norm     CCUMMandataterr     CCUMMandataterr     CCUMMandataterr       CAM web and     M     Induition norm     CCUMMandataterr     CCUMMandataterr     CCUMMandataterr       CAM web and     M     Induition norm     CCUMMandataterr     CCUMMandataterr     CCUMMandataterr       CAM web and     M     Induition     M     Induition     Counter and Induition       Calibration     M     Induition     M     Induition       Soft aceptaintion     M     M     M       Modelial     M     M     M       Modelial     M     M     M       Modelial     M     M     M       Modelial     M     M     M       Modelial     M     M     M       Modelial     M     M     M       Modelial     M     M     M       Modelial     M     M     M   <                                                                                                    | No 0                |
| Dumited         Sector configuration         Distance         Expert         Expert           CAN not info         N         Installation name         ECU Manufacturer         ECU Manufacturer         ECU Manufacture                                                                                                    |                     |
| Select configuration [CML-select configuration]  CAM not info CAM not info CAM not                                                                                                    |                     |
| New         Defete         Lose         Inpart         Export           CAN red info         N         Profabilition name         ECU Monfacturer         ECU Monfacturer         ECU Monfacturer         Context         Context         Conte                                                                                                    |                     |
| CAN not info     N     Installifor name     COUNtruitaturer     ECUModil     Veloci name     Coulder 24       0 Online     1     STOCI     1     Online     N     Installifor name     Coulder 24       0 Online     0     Veloci name     0     N     Installifor name     Coulder 24       0 Online     0     0     N     Installifor name     Coulder 24       0 Online     0     0     N     Installifor name     Coulder 24       0 Online     0     0     N     Installifor name     Coulder 24       0 Online     0     0     N     Installifor name     Coulder 24       0 Online     0     0     N     Installifor name     Coulder 24       0 Online     0     0     N     Installifor name     Coulder 24       0 Online     0     0     0     N     Installifor name       0 Online     0     0     0     0     N       0 Online     0     0     0     N     N       0 Online     0     0     0     N     N       0 Online     0     0     0     N     N       0 Online     0     0     0     N     N       0 On                                                                                                    |                     |
| CAN net into N Installation name COUNTRALIST COUNTRALIST COUNTRALI                                                                                                    |                     |
| CAN net info     N     Installation name     ECU Manufacturer     ECU Model     Veteor name     Control       1     STOCK     T     (nos)     Installation     Installation     Control     Control     Contro     Control     Contro     Con                                                                                                    |                     |
| CAM net info     1     CTOCK     I     Code     NUSTRIE_2008(07)     ±1     DEFRECT     I     Codecr24       3     Oraline     CALLAR     ■     CALLAR     ■     CALLAR     ■       2     Calibration     CALLAR     ■     ■     CALLAR     ■       3     Calibration     Calibration     ■     CALLAR     ■       3     Calibration     Calibration     ■     Calibration       Set acquisition     MOLENA     MOLENA     ■       Vertice Calibration     MOLENA     MOLENA     ■       Set acquisition     MOLENA     MOLENA     MOLENA       Molena     MOLENA     MOLENA     MOLENA       Molena     MOLENA     MOLENA     MOLENA       Molena     MOLENA     MOLENA     MOLENA       Molena     MOLENA     MOLENA     MOLENA       Molena     MOLENA     MOLENA     MOLENA                                                                                                    | Tot. Land           |
| Calibration     Gen     Gen                                                                                                    | 2007 0              |
| Carles Carles Ca                                                                                                    |                     |
| Orano     Orano     Oranoo     Oranoo     O                                                                                                    |                     |
| Cabbration Cabbration Cabbration Set acquisition Set acquisit                                                                                                    |                     |
| Calibration     Calibration     Calibrati                                                                                                    |                     |
| Calibration Calibration Calibr                                                                                                    |                     |
| Calibration     Calibration     Calibration     Calibration     Color     Color                                                                                                    |                     |
| G G G G G G G G G G G G G G G G G G G                                                                                                    |                     |
| Operation     Operation     Set acceptation     system time     system time     Proceeding     Concerned     Note::::     Concerned     Note::::     Proceeding                                                                                                    |                     |
| Set acquinition COLOR<br>system time PACIA<br>eggina time PACIA<br>eggina t |                     |
| Set acquisition system time                                                                                                    |                     |
| PACTAR<br>PACTORIC<br>MOTEC<br>NUTRA<br>NUTSA<br>NUTSA                                                                                                    |                     |
| MCCROAC<br>MORE<br>WILSON<br>MCCRA                                                                                                    |                     |
| NUCC.<br>NICON<br>NICON<br>ACCEL                                                                                                    |                     |
| NDSAN<br>PECTEL                                                                                                    |                     |
| Porter Porter                                                                                                    |                     |
| Custon sensor                                                                                                    |                     |
| Banager PACTION<br>STAT                                                                                                    |                     |
| SCOEMO                                                                                                    |                     |
| 9/20/G                                                                                                    |                     |
| SVELE                                                                                                    |                     |
| WALRO                                                                                                    |                     |
| WOUP V                                                                                                    |                     |
|                                                                                                    |                     |
|                                                                                                    |                     |
|                                                                                                    |                     |
|                                                                                                    |                     |
|                                                                                                    |                     |
|                                                                                                    |                     |
|                                                                                                    |                     |
|                                                                                                    |                     |
|                                                                                                    |                     |
|                                                                                                    |                     |
|                                                                                                    |                     |

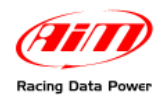

## 3.2 – Channels

You have to instruct the data logger in order for it to know what are the sensors it's getting information from, channel by channel.

As shown in the screenshot, for every channel the following fields are shown:

- **Channel identifier** this identifier cannot be changed as it is meant to match the channels' names on logger's hardware.
- Enabled\Disable to satisfy every driver's needs, you can select the channels you're interested to acquire data from. Enabled means it will be sampled, disabled will not be logged.
- **Channel name** every channel has a pre-defined name that can be customized (e. Water T for water temperature).
- **Sampling frequency** how many samples per second the logger will do for the channel.
- Sensor type the sensor installed (or that you are going to install) on the related channel, every sensor has its own features, so the logger must be Programmed to know what is connected in order to sample the correct information
- **Measure unit** The measure unit of the installed sensor
- Low Scale / High Scale The minimum and maximum value that will be viewed in graphical form during Analysis Process.

|     |                                         |                                                                                                    |                                                                                                    | 1211111         |               |             |              |                    |               |               |            | _           |       |             |      |
|-----|-----------------------------------------|----------------------------------------------------------------------------------------------------|----------------------------------------------------------------------------------------------------|-----------------|---------------|-------------|--------------|--------------------|---------------|---------------|------------|-------------|-------|-------------|------|
|     |                                         | NH CH MHCH                                                                                                    | Pro Evel GM Evel                                                                                                    | IGM Pre         |               |             |              |                    |               |               |            |             |       |             |      |
|     |                                         |                                                                                                    |                                                                                                    | 10 1            |               |             |              |                    |               |               |            |             |       |             |      |
|     | Ge to GMAn                              |                                                                                                    | and the second second se |                 | ALLER .       |             |              |                    |               |               |            |             |       |             |      |
|     | _                                       | 100                                                                                                    | - 16                                                                                                    | Current control | uration       |             | 10-10 V      |                    |               |               |            |             |       |             |      |
|     |                                         | Parts -                                                                                                    | 13 295                                                                                                    | Instalation.    | . Dutis logge | . Ene       | Vehicle name | Available time     | Time with GPS | Total freques | Marker fre | E-pansons   | Video | rystem Tot. | Lant |
|     |                                         | Contraction of the local distribution of the local distribution of the | CH. 1 810                                                                                                    | \$10CK          | MDE OM        | FORD - MU   | DEFAULT      | 3.32.32.01         | 2.22.94 (%).  | 326-(Hz)      | 326 (Hz)   | 0 (Hz)      | No.   | 0           |      |
|     |                                         | 1000                                                                                                    |                                                                                                    |                 |               |             |              |                    |               |               |            |             |       |             |      |
| 2   | Download                                | I and the second second                                                                                                    | and the second data                                                                                                    |                 |               |             |              |                    |               |               |            |             |       |             |      |
| -   | Second 1                                | Select configu                                                                                                    | non Channels Syst                                                                                                    | en contiguation | CAVI Cambda ( | ordgadus    |              |                    |               |               |            |             |       |             |      |
| -   |                                         | Speed                                                                                                    |                                                                                                    |                 |               |             |              |                    |               |               |            |             |       |             |      |
|     |                                         | Inde                                                                                                    |                                                                                                    |                 |               |             |              |                    |               |               |            |             |       |             |      |
|     |                                         |                                                                                                    | _                                                                                                    |                 |               |             |              |                    |               |               |            |             |       |             |      |
| 100 |                                         | Wheel crounts                                                                                                    | mence (inch) 65.52                                                                                                    |                 |               |             |              |                    |               |               |            |             |       |             |      |
| 4   | CAN-net inlo                            |                                                                                                    | And And And And                                                                                                    | -               |               |             |              |                    |               |               |            |             |       |             |      |
|     | 122400000000000000000000000000000000000 | Public per who                                                                                                    | el revolution [1                                                                                                    |                 |               |             |              |                    |               |               |            |             |       |             |      |
|     |                                         | 1                                                                                                    |                                                                                                    | 1.01            |               |             |              | <u>.</u>           |               |               | 0          |             |       |             |      |
|     |                                         | Channel iden                                                                                                    | Enablediduabled                                                                                                    | Channel name    |               | Sa          | npleg fings  | Sensir type .      |               | 1             | Note that  | Low scale   | _     | High scale  |      |
| 4   | Godene                                  | 2211                                                                                                    | T <sup>*</sup> Dicabled                                                                                                    | Engine          |               | T 10        | H <u>+</u>   | Engine revolution  | speed         |               | pre .      | 0           | T     | 100001      |      |
| 16  | _                                       | 590_1                                                                                                    | IT Enabled                                                                                                    | Speed           |               | <b>T</b> 10 | Hz <u>x</u>  | J Speed            |               | 1             | uh:-2      | 0           | 1     | 150         |      |
|     |                                         | OUL                                                                                                    | P Enabled                                                                                                    | Channel_1       |               | 1 10        | HQ 2         | Generic linear 0-1 | 54            | -             | 1.1        | ± 0         | 1     | 5           |      |
| 100 |                                         | 01,2                                                                                                    | P Enabled                                                                                                    | Channel,2       |               | 1 10        | iq 🗶         | Generic linear 0-1 | 5¥.           | 20            | 14         | <b>=</b> 0  | 1     | 5           |      |
| 5   | Calibration                             | 00                                                                                                    | P. Enabled                                                                                                    | Channel_3       |               | 1 10        | 19 <u>*</u>  | Generic linear 0-1 | 54            | -             | 1.1        | <b>1</b> 0  |       | 5           |      |
| -   |                                         | 06.4                                                                                                    | P Enabled                                                                                                    | Channel_4       |               | 1 10        | 10 A         | Generic linear 0-1 | 5 W           |               | 1.1        | 10          | 1     | 5           |      |
|     |                                         | 005                                                                                                    | P Enabled                                                                                                    | channel_5       |               | 1 10        | HC           | Generic linear 0-1 | 54            |               | 1.1        | ±10         | -     | 5           |      |
| 100 | Cat accessible                          | 01.6                                                                                                    | F? Enabled                                                                                                    | Channel_6       |               | 1 10        | H2 _         | Generic Inear 04   | 5¥            | 1             | 1.         | <b>1</b> 0  |       | 5           |      |
| 2   | system time                             | 01_7                                                                                                    | F7 Enabled                                                                                                    | Charnel 7       |               | 1 10        | H2           | Generic linear 0-1 | 5.4           | 21            | 1.         | 20          |       | 5           |      |
|     | CONTRACTOR OF                           | 01.0                                                                                                    | IP. Enabled                                                                                                    | Channel_8       |               | 1 10        | 12 2         | Generic linear 0-5 | 5 V           | 21            | a .        | -0          |       | 5           |      |
|     |                                         | CALCLODAR                                                                                                    | E Doabled                                                                                                    | Calcear         |               | 1 10        |              | Calculated Gear    |               |               |            | 0           |       |             |      |
|     |                                         | ACC_1                                                                                                    | 17 Enviced                                                                                                    | LMACE           |               | 1 10        | 10 21        | Lateral accelerum  | ueter         |               | 1.01       | -4          |       |             |      |
|     |                                         | 100,199                                                                                                    | Er Erstend                                                                                                    | LoggerTrep      |               | 1 10        | 19 <u>A</u>  | 1 Cost jone        |               |               |            | <u>n</u> 20 | - 븻   | 120         |      |
| -   | Custom service                          | DATI<br>DOLLA                                                                                                    | St. Erstord                                                                                                    | Succery .       |               |             |              | 1 Dattery          |               |               |            |             |       | 19          |      |
| 22  | manaper                                 | 100,1                                                                                                    | FT Enabled                                                                                                    | H CONTRACT      |               | Tin         |              | Country agent on   |               |               |            | 100         |       | 10000       |      |
| -   |                                         | FOX 3                                                                                                    | C Enabled                                                                                                    | H DECAL BOX     |               | TIN         |              | Concept you upon   |               |               |            | 0           | - 11  | 10          |      |
|     |                                         | 101.4                                                                                                    | C Foodland                                                                                                    | H WH SED EL     |               | TIN         | -            | Street caper line  | <i>•</i>      |               | and a      | -100        | - 21  | 10          |      |
|     |                                         | ECU 5                                                                                                    | 17 Enabled                                                                                                    | H WH SED FE     |               | T 10        |              | Scient sensor      |               |               | -          | -100        | Ť     | 100         |      |
|     |                                         | ECU 6                                                                                                    | P Enabled                                                                                                    | M WH SPD R      |               | T 10        |              | Sceed sensor       |               |               | ichi .     | -500        | 1     | 150         |      |
|     |                                         | EQU 7                                                                                                    | FF Enabled                                                                                                    | M WH SPD RE     |               | T 10        |              | Speed sensor       |               |               | nch        | -500        | Ť     | 150         |      |
|     |                                         | ECU 6                                                                                                    | P Enabled                                                                                                    | H. TENGINE      |               | TS          |              | Temperature sen    | ace.          | - 1           | e i        | -1-40       | T     | 220         |      |
|     |                                         | ECU.9                                                                                                    | P Enabled                                                                                                    | M ETC. TELTAL   |               | T 10        | 10 X         | Raw value          |               |               |            | 0           | T     | 2           |      |
|     |                                         | ECU_10                                                                                                    | F Enabled                                                                                                    | M_TBO_EST       |               | T 10        | 10 1         | Pressure sensor    |               |               | 1.10       | ±1-30       | T     | 75          |      |
|     |                                         | ECU_11                                                                                                    | F. Enabled                                                                                                    | MUTURILIEV      |               | T 21        | e            | Percentage sens    | or .          |               | 6.4        | 0           | T     | 101         |      |
|     |                                         | ECU_12                                                                                                    | P Enabled                                                                                                    | HURBLIN         |               | T 10        | 10 25        | Percentage sens    | OR.           |               | 5.1        | 0           | T     | 101         |      |
|     |                                         | \$CU_13                                                                                                    | FF. Enabled                                                                                                    | MJNB.J.J        |               | <b>T</b> 10 | ne . 25      | Percentage sens    | or            |               | 5.3        | 0           | T     | 101         |      |
|     |                                         | BCU_14                                                                                                    | P Enabled                                                                                                    | M. FLEL AVE     |               | T 21        | e 2          | Percentage sensi   | or            |               | 5.1        | 0           | T     | 101         |      |
|     |                                         | ECU_15                                                                                                    | FF Enabled                                                                                                    | MUPPLUK         |               | T 10        | HE 2         | Volumetric sensor  |               |               | 100. lege  | 0           | T     | 5           |      |
|     |                                         | ECU_16                                                                                                    | FF. Enabled                                                                                                    | M.O.OH.SW       |               | T 10        | H2 . 25      | Raw value          |               |               |            | 0           | T     | 2           |      |
|     |                                         | and an                                                                                                    | 17 Realist                                                                                                    | 10 101 001      |               | T 10        | 10           | Day vite           |               |               |            | 0           | T     | 2           |      |
|     |                                         | ECU_17                                                                                                    | 1+ ELISONO                                                                                                    | 10,102,000      |               |             |              |                    |               |               |            |             |       |             | -    |

**Note about sampling frequency**: higher is the total sampling frequency, higher is the memory consume rate. A frequency of 100Hz on a channel means that the value is being sampled 100 times for second. A default sampling frequency value (depending on sensor's type) is present, please consider your needs before changing it. This may impact on the quantity of runs you can store into your **MXL**.

QMs can acquire up to 2000Hz of total sampling (max 500Hz per channel, depending on channel's type: for example, due to their limits, thermocouples cannot sample more than 100Hz).

Some channels need additional information to Properly sample the information. It is the case of the speed channel shown at the top of the list in the above screenshot.

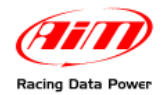

## **3.3 – System configuration**

This tab behaves differently for MXL and EVO3.

Programming the gauge is the main operation for getting the right information at the right place on the display. All the features bound to the display are not shown in the case of an **EVO3**, as they will be displayed in the "Display" tab.

### 3.3.1 – MXL

| 🎊 DragOn - version: 1.00.03 |                                                    |                   |                |             |              |                |                  |                 |            |            |              | _ & ×       |
|-----------------------------|----------------------------------------------------|-------------------|----------------|-------------|--------------|----------------|------------------|-----------------|------------|------------|--------------|-------------|
| File ?                      |                                                    |                   |                |             |              |                |                  |                 |            |            |              |             |
|                             | MxI QM MxI QM Pro Evo3 QM Evo3                     | QM Pro            |                |             |              |                |                  |                 |            |            |              |             |
|                             |                                                    | Trar              | nsmit          |             | Receive      |                |                  |                 |            |            |              |             |
| Go to UMAn                  |                                                    | Current configure | ation          |             | 1000110      |                |                  |                 |            |            |              |             |
|                             | B unter Brote 85                                   | Installation      | Data logge     | Ecu         | Vehicle name | Available time | Time with GPS    | Total freques   | Master fre | Expansions | Video system | Tot. Lambda |
|                             | 845 32 235<br>CH_3 326 CH_4 678                    | STOCK             | MXL QM         | FORD - MU   | DEFAULT      | 3.32.32 (h     | 2.22.34 (h       | 326 (Hz)        | 326 (Hz)   | 0 (Hz)     | No           | 0           |
|                             |                                                    | ·                 |                |             |              |                |                  |                 |            |            |              |             |
| Download                    | Select configuration   Channels Sure               |                   | CAN-Lambda.com | oficiurator |              |                |                  |                 |            |            |              |             |
|                             |                                                    |                   | ant cambda cor |             |              |                |                  |                 |            |            |              | 1           |
|                             | AIM sensor Multiply factor                         | 7.1               |                | Shirt Light | 1 🙈          |                |                  |                 |            |            |              |             |
|                             | MOX value                                          | 10000             |                | • •         |              |                |                  |                 |            |            |              |             |
|                             | ECU signal                                         | 10000             |                | <b>)</b>    | ۲            |                |                  |                 |            |            |              |             |
| CAN-net into                | Alarm None                                         | over-rev t 0      |                | 0           | 0            |                | - Speed          |                 |            |            |              |             |
|                             | Gear sensor                                        | ,                 |                | -<br>0      |              |                | Channel          | ipeed           | •          |            |              |             |
|                             | None Calcul                                        | ated              |                | ✓ [*        |              |                | Wheel circum     | ference 65.     | 59 (inch)  |            |              |             |
| nline 📃                     | Potentiometer Calculated v<br>Channel 8 signal: Cl | ith neutral       |                | 9  0        | <b>N</b>     |                | / Pulses per wi  | heel revolution | 1          |            |              |             |
|                             |                                                    | 6                 |                |             |              |                |                  |                 |            |            |              |             |
|                             | Highest gear                                       |                   |                |             |              |                |                  |                 |            |            |              |             |
| Calibration                 | HIGH<br>LOW Channel for alarm                      | Threshold         |                | 4 5 6       | 1 / "cc      | ній            | H Channel fo     | r alarm         | Threshold  |            |              |             |
|                             | H Channel_1                                        | 0 🤴               | D HOTCO        | GEAR        | ° 00         | / Ö 🗉          | Channel_2        |                 | • 0        |            |              |             |
|                             | H Channel_3                                        | 0 🧕               | .845           | <u> </u>    | 23           | ίς 🔅 🗖         | Channel_4        |                 | • 0        |            |              |             |
| system time                 | H Channel_5                                        | o 🦉               | EH 3           | 326 6       | н Б          | 18 🧕 🖬         | Channel_6        | 1               | • 0        |            |              |             |
|                             | W                                                  |                   | and the second |             |              |                |                  |                 |            |            |              |             |
|                             | Measure Sh                                         |                   |                |             |              | MAL            | Meacure          |                 | Short name |            |              |             |
|                             | Field 1 - always displayed                         |                   | /              |             |              | Fiel           | d 2 - always dis | played          |            |            |              |             |
| Custom sensor               | Channel_1                                          | CH_1              | /              |             |              | Cha            | nnel_2           | •               | CH_2       |            |              |             |
|                             | Field 3 - page 1                                   | сн з              | ()-l bb        |             |              | - Fiel         | d 4 - page 1     |                 | CH_4       |            |              |             |
|                             | Eield 3 - page 2                                   |                   |                |             |              | [              | d 4 - page 2     |                 |            |            |              |             |
|                             | Channel_5                                          | CH_5              | Text           |             |              | Cha            | nnel_6           | •               | CH_6       |            |              |             |
|                             |                                                    |                   |                |             |              |                |                  |                 |            |            |              |             |
|                             |                                                    |                   |                |             |              |                |                  |                 |            |            |              |             |
|                             |                                                    |                   |                |             |              |                |                  |                 |            |            |              |             |
|                             |                                                    |                   |                |             |              |                |                  |                 |            |            |              |             |
|                             |                                                    |                   |                |             |              |                |                  |                 |            |            |              |             |
|                             |                                                    |                   |                |             |              |                |                  |                 |            |            |              |             |
|                             |                                                    |                   |                |             |              |                |                  |                 |            |            |              |             |
|                             |                                                    |                   |                |             |              |                |                  |                 |            |            |              |             |
|                             |                                                    |                   |                |             |              |                |                  |                 |            |            |              |             |
|                             |                                                    |                   |                |             |              |                |                  |                 |            |            |              |             |
|                             |                                                    |                   |                |             |              |                |                  |                 |            |            |              |             |

In this tab it is possible to set:

- **RPM** some parameters on the rpm channel.
- Gear sensor where is the channel sampled from and how many gears.
- **Shift light** you can set at which rpm every led couple will flash (you can insert 0 to disable the led or insert the same value to make them flash together).
- **Speed** some parameters on the speed channel.
- Alarms you can choose if and when to have an alarm led flash.
- Welcome text the text that is shown when the MXL is switched on.

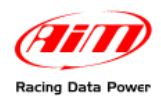

### 3.3.2 – EVO3

| 💸 DragOn – version: 1.00.04 |                                         |                   |                            |               |                                       |                |                                 |             |            |            |              | _ 8 ×       |
|-----------------------------|-----------------------------------------|-------------------|----------------------------|---------------|---------------------------------------|----------------|---------------------------------|-------------|------------|------------|--------------|-------------|
| File ?                      |                                         |                   |                            |               |                                       |                |                                 |             |            |            |              |             |
|                             | MxI QM MxI QM Pro Evo3 QM Evo3          | QM Pro            |                            |               |                                       |                |                                 |             |            |            |              |             |
|                             |                                         |                   |                            |               |                                       |                |                                 |             |            |            |              |             |
| Go to QMAn                  | CLETP                                   | Tra               | insmit                     |               | Receive                               |                |                                 |             |            |            |              |             |
|                             | avora "                                 | Current configu   | ration                     |               |                                       |                |                                 |             |            |            |              |             |
|                             | 12                                      | Installation      | Data logge                 | Ecu           | Vehicle name                          | Available time | Time with GPS                   | Total frequ | Master fre | Expansions | Video system | Tot. Lambda |
|                             |                                         | DEFAULT           | EVO3 QM                    | None - None   | DEFAULT                               | 17.42.33 (     | 7.58.20 (h                      | 131 (Hz)    | 131 (Hz)   | 0 (Hz)     | No           | 0           |
|                             |                                         |                   |                            |               |                                       |                |                                 |             |            |            |              |             |
| Download                    | Select configuration   Channels   Suite |                   | Display L CANJ             | ambda configu | untor 1                               |                |                                 |             |            |            |              |             |
|                             | Select configuration Chamles 3938       | an coniguration j | Display CARE               | ambua cornigu |                                       |                |                                 |             |            |            |              | 1           |
|                             | Rpm                                     | Gear              | sensor                     |               |                                       |                |                                 |             |            |            |              |             |
|                             | AIM sensor ECU signa                    |                   | None                       |               | Calculated                            | Colori         | lated gears are                 |             |            |            |              |             |
|                             |                                         |                   |                            |               |                                       | availa         | ble only when a                 |             |            |            |              |             |
| CAN-net info                | Multiply factor / 1                     |                   | Potentiometer<br>Channel 8 | Calc          | ulated with neuti<br>ignal: Channel 8 | ral showin     | ig gear display is<br>selected. |             |            |            |              |             |
|                             | MAX value 10000                         | ㅋ 🛛 🦛             |                            |               | -                                     | _              |                                 |             |            |            |              |             |
|                             | ,                                       |                   | ECU                        | Highes        | t gear number                         | 6              |                                 |             |            |            |              |             |
|                             |                                         |                   |                            |               |                                       |                |                                 |             |            |            |              |             |
| <b>T</b> Online             | Reference speed                         |                   |                            |               |                                       |                |                                 |             |            |            |              |             |
|                             | Chan Speed_1                            | •                 |                            |               |                                       |                |                                 |             |            |            |              |             |
|                             |                                         |                   |                            |               |                                       |                |                                 |             |            |            |              |             |
|                             |                                         |                   |                            |               |                                       |                |                                 |             |            |            |              |             |
| 12,20                       |                                         |                   |                            |               |                                       |                |                                 |             |            |            |              |             |
|                             |                                         |                   |                            |               |                                       |                |                                 |             |            |            |              |             |
| Cat requisition             |                                         |                   |                            |               |                                       |                |                                 |             |            |            |              |             |
| system time                 |                                         |                   |                            |               |                                       |                |                                 |             |            |            |              |             |
|                             |                                         |                   |                            |               |                                       |                |                                 |             |            |            |              |             |
|                             |                                         |                   |                            |               |                                       |                |                                 |             |            |            |              |             |
|                             |                                         |                   |                            |               |                                       |                |                                 |             |            |            |              |             |
|                             |                                         |                   |                            |               |                                       |                |                                 |             |            |            |              |             |
| Lustom sensor<br>manager    |                                         |                   |                            |               |                                       |                |                                 |             |            |            |              |             |
|                             |                                         |                   |                            |               |                                       |                |                                 |             |            |            |              |             |
|                             |                                         |                   |                            |               |                                       |                |                                 |             |            |            |              |             |
|                             |                                         |                   |                            |               |                                       |                |                                 |             |            |            |              |             |
|                             |                                         |                   |                            |               |                                       |                |                                 |             |            |            |              |             |

In this tab it is possible to set:

- **RPM** some parameters on the rpm channel.
- Gear sensor where is the channel sampled from and how many gears.
- Reference speed some parameters on the speed channel.

### 3.4 – Display

This tab is shown only in **EVO3** configuration. It is used to state which is the display connected (choose **none** if you don't have a display) and to set all the display parameters. Available displays will be described from the smallest to the most complete one.

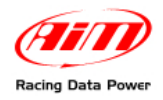

#### 3.4.1 - TG dash

As in the following screenshot no parameter can be set for this display. You just have to tell the system you're using a TG dash but selecting it.

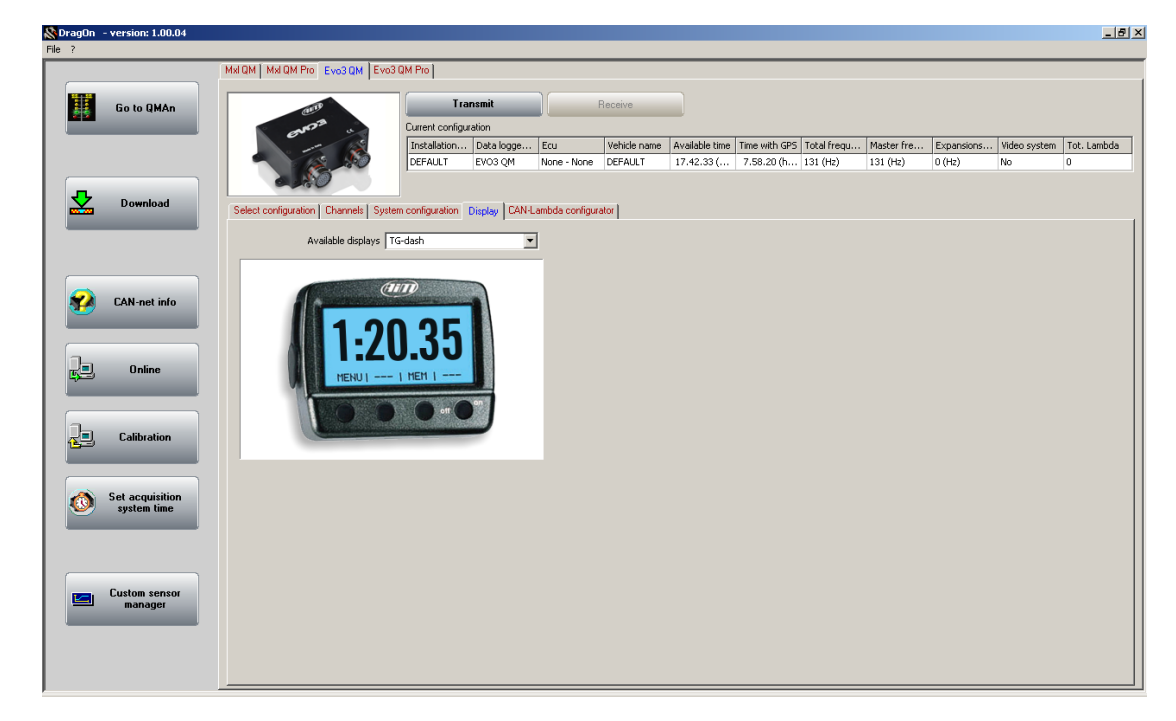

#### 3.4.2 – M3 dash

In this tab it is possible to set:

- **Shift light** you can set at which rpm every led couple will flash (you can insert 0 to disable the led or insert the same value to make them flash together).
- Alarms you can choose if and when to have an alarm led flash.

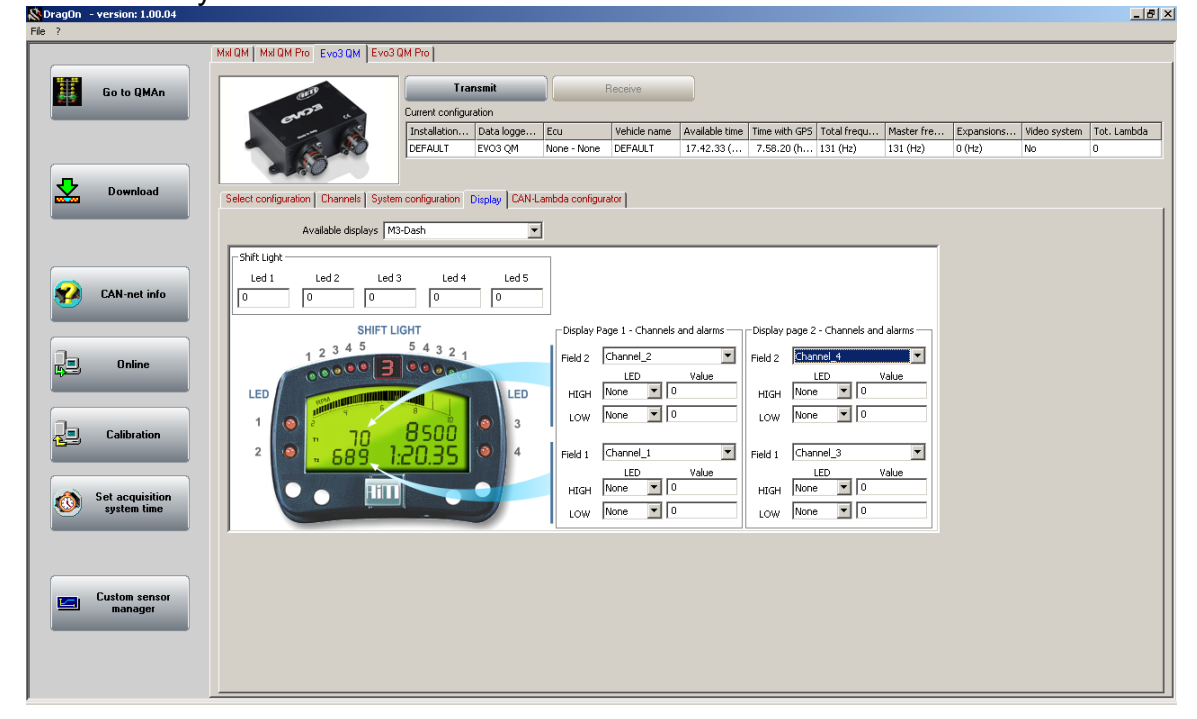

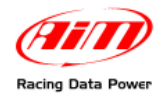

### 3.4.3 – Formula Steering Wheel

In this tab it is possible to set:

- **Shift light** you can set at which rpm every led couple will flash (you can insert 0 to disable the led or insert the same value to make them flash together).
- Alarms you can choose if and when to have an alarm led flash.

| CragOn - version: 1.00.04      | Mxl QM   Mxl QM Pro Evo3 QM   Evo3 Q                                   | IM Pro                                                                          |                           | _                             | _                            | _                           |                           |                        |                      |                    | <u>_ 8</u>       |
|--------------------------------|------------------------------------------------------------------------|---------------------------------------------------------------------------------|---------------------------|-------------------------------|------------------------------|-----------------------------|---------------------------|------------------------|----------------------|--------------------|------------------|
| Go to QMAn                     | and a                                                                  | Transmit<br>Current configuration<br>Installation Data logge<br>DEFAULT EVO3 QM | Ecu Ve<br>None - None DE  | eive<br>shicle name<br>FAULT  | Available time<br>17.42.33 ( | Time with GP<br>7.58.20 (h. | 5 Total frequ<br>131 (Hz) | Master fre<br>131 (Hz) | Expansions<br>0 (Hz) | Video system<br>No | Tot. Lambda<br>O |
| Download                       | Select configuration Channels System Available displays For            | configuration Display CAN-L<br>mula Steering Wheel                              | ambda configurator        | 1                             |                              |                             |                           |                        |                      |                    |                  |
| CAN-net info                   | Shift Light<br>Led 1 Led 2 Led 3<br>0 0 0<br>SHIFT LIGHT = 1 2 3       | Led 4 Led 5                                                                     | Directions Dates 1        | L. Channale a                 | nd alarme                    | - Disolau page              | 2. Channels and           | d alarme               |                      |                    |                  |
| Doline                         |                                                                        |                                                                                 | Field 2 Char<br>HIGH None | nnel_2<br>LED<br>e <b>v</b> 0 | Value                        | Field 2                     | annel_4<br>LED<br>ne V 0  | Value                  |                      |                    |                  |
| Calibration                    | LED 1<br>LED 2<br>LED 2<br>LED 2<br>LED 1<br>10,100<br>70°<br>689° 1.2 | 20.35 LED 3                                                                     | Field 1 Char              | nnel_1                        | Value                        | Field 1 Ch                  | annel_3                   | ▼<br>Value             |                      |                    |                  |
| Set acquisition<br>system time | (AIII)                                                                 |                                                                                 | LOW Non                   | e 🔽 0                         |                              | LOW No                      | ne 🔽 0                    |                        |                      |                    |                  |
| Custom sensor<br>manager       |                                                                        |                                                                                 |                           |                               |                              |                             |                           |                        |                      |                    |                  |
|                                |                                                                        |                                                                                 |                           |                               |                              |                             |                           |                        |                      |                    |                  |

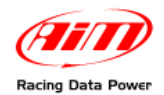

## **3.5 – CAN Lambda Configurator**

As shown in the AIM Network picture, you can Program the logger to sample the signal of up to 12 lambdas using different **LCU-One** lambda controllers. For every information on **LCU-One** we kindly remind you to visit our website <u>www.aim-sportline.com</u>.

Some versions of the **LCU-One** can be used in connection to the AIM network and (via analog voltage output) to the ECU.

By default, with a brand new configuration, the following screenshot will appear, to remind you that the logger is Programmed not to communicate with any lambda.

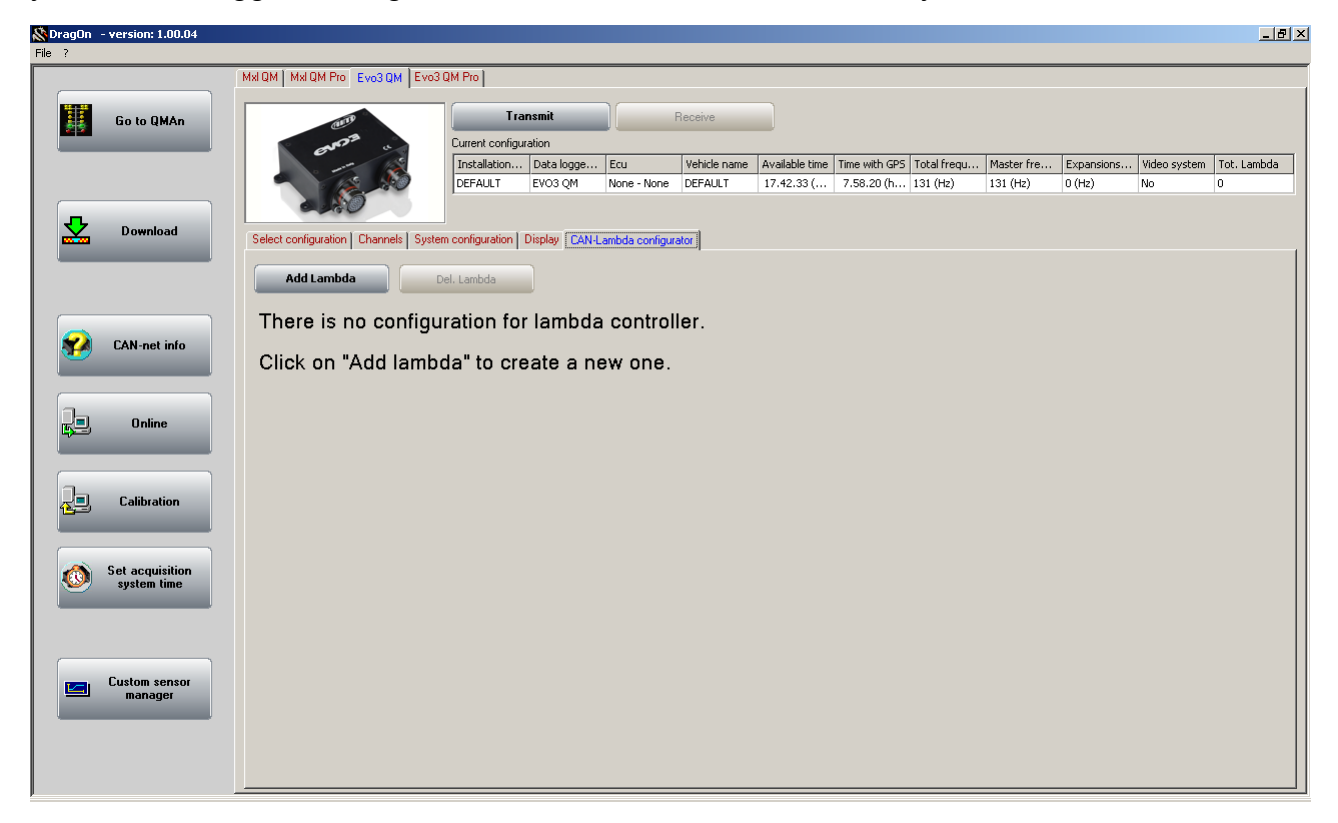

You have two possibilities:

- Add Lambda this will add a new sub tab control, shown in what follows, including a general purpose tab and a tab for every LCU-One connected
- **Delete Lambda** this will decrease the sub tab control items

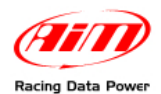

The following screenshot shows you the general purpose tab, named "Lambda controller configuration".

| 🛣 DragOn - version: 1.00.04 |                                                                                                    | _ 8 ×     |
|-----------------------------|----------------------------------------------------------------------------------------------------|-----------|
| File ?                      |                                                                                                    |           |
|                             |                                                                                                    |           |
| Go to QMAn                  | Transmit Receive                                                                                                    |           |
|                             | Current configuration<br>Textualization Data league Enu Valuda paras Auralishis Textualish CTD Table Server, Machene Mada parters Ta | t Lambda  |
|                             | DEFAULT EVO3 QM None - None DEFAULT 13.34.00 ( 7.00.31 (h 171 (Hz) 131 (Hz) No 2                                                     | c. cambda |
|                             | 220                                                                                                    |           |
| Download                    | Select configuration Channels System configuration Display CAN-Lambda configurator                                                   |           |
|                             | Addlamhda Dellamhda                                                                                                    |           |
|                             |                                                                                                    |           |
|                             | Lambda controller configuration   LC1   LC2                                                                                          |           |
| CAN-net info                | Color                                                                                                    | options   |
|                             |                                                                                                    |           |
| Conline                     | Analog output for lambda (or AFR) values                                                                                             |           |
|                             |                                                                                                    |           |
|                             | Volt, 72                                                                                                    |           |
| Calibration                 | 0 0.05 1 1.6<br>Lambda                                                                                                    | 2         |
|                             |                                                                                                    |           |
| Set acquisition             | (Ark = Air Puerkauu = Poulius or air ) pouliu or fuer)                                                                               |           |
| system time                 | Use: Lambda AFR                                                                                                    |           |
|                             | Volt vs. lambda curve points                                                                                                    |           |
|                             | 1.95 Volt at Lambda 0.65 🛛 🔂 Warmup output: Volt 3 or high impedance                                                                 |           |
| Custom sensor               | 4.8 Volt at Lambda 1.6 Error output: Volt 1.5 or high impedance                                                                      |           |
| manager                     |                                                                                                    |           |
|                             |                                                                                                    |           |
|                             |                                                                                                    | <b>!</b>  |
|                             |                                                                                                    |           |

The **LCU-One** correctly measures the lambda value (1 is Stoichiometric, below 1 mixture is rich, above 1 is lean), if you're used to look at the AFR value you'll need to enter the correct multiplier (different fuels have different multipliers).

To Program the LCU-One output (if you don't need that output just leave it as is by default) you just have to enter the two points for the linear conversion:

- 1.95V for lambda at 0.65
- 4.80V for lambda at 1.60

This means for example that with lambda half the way from 0.65 and 1.60, the output voltage will be half the way between 1.95V and 4.80V.

Many people using dyno benches Program it as follows:

- 0.65V for lambda at 0.65
- 1.60V for lambda at 1.60

in order to measure the lambda value directly with a voltmeter.

You can define even the voltages for two LCU-One working conditions:

- warmup: this tipically occurs while the engine has just been revved
- **error**: this tipically occurs with something wrong in the wirings

Choosing "high impedance" no analog output os defined in these cases.

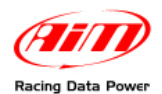

The following screenshot shows the LCU-One tab.

|                                                                                                    | Mxl QM   Mxl QM Pro Evo3 QM                                                                                                    | Evo3 QM Pro                                                               |                       |                                                                                                    |                |                                                                                                    |                                            |                                                                          |                                      |                                           |          |
|----------------------------------------------------------------------------------------------------|----------------------------------------------------------------------------------------------------|---------------------------------------------------------------------------|-----------------------|----------------------------------------------------------------------------------------------------|----------------|----------------------------------------------------------------------------------------------------|--------------------------------------------|--------------------------------------------------------------------------|--------------------------------------|-------------------------------------------|----------|
| Go to QMAn                                                                                                    | (11)                                                                                                    | Trar                                                                      | nsmit                 | Receive                                                                                                    |                |                                                                                                    |                                            |                                                                          |                                      |                                           |          |
| ·                                                                                                    | MOR .                                                                                                    | Current configur                                                          | ation                 |                                                                                                    |                |                                                                                                    |                                            |                                                                          |                                      |                                           |          |
|                                                                                                    | 13                                                                                                    | Installation                                                              | Data logge Ecu        | Vehicle name                                                                                                    | Available time | Time with GPS                                                                                                    | Total frequ                                | Master fre                                                               | . Expansions                         | . Video system                            | Tot. Lam |
|                                                                                                    |                                                                                                    | DEFAULT                                                                   | EVO3 QM None - N      | lone DEFAULT                                                                                                    | 13.34.00 (     | 7.00.31 (h                                                                                                    | 171 (Hz)                                   | 131 (Hz)                                                                 | 40 (Hz)                              | No                                        | 2        |
|                                                                                                    |                                                                                                    |                                                                           |                       |                                                                                                    |                |                                                                                                    |                                            |                                                                          |                                      |                                           |          |
| Download                                                                                                    | Select configuration Channels                                                                                                    | s   System configuration   [                                              | Display CAN-Lambda co | ofigurator                                                                                                    |                |                                                                                                    |                                            |                                                                          |                                      |                                           |          |
|                                                                                                    |                                                                                                    |                                                                           |                       |                                                                                                    |                |                                                                                                    |                                            |                                                                          |                                      |                                           |          |
|                                                                                                    | Add Lambda                                                                                                    | Del. Lambda                                                               |                       |                                                                                                    |                |                                                                                                    |                                            |                                                                          |                                      |                                           |          |
|                                                                                                    |                                                                                                    |                                                                           |                       |                                                                                                    |                |                                                                                                    |                                            |                                                                          |                                      |                                           |          |
|                                                                                                    | Lambda controller configurati                                                                                                    | tion LC1 LC2                                                              |                       |                                                                                                    |                |                                                                                                    |                                            |                                                                          |                                      |                                           |          |
| CAN not info                                                                                                    |                                                                                                    |                                                                           | L ai                  |                                                                                                    |                |                                                                                                    |                                            |                                                                          |                                      |                                           |          |
| CAN-net inro                                                                                                    | Name of Lambda configuration                                                                                                    | ion ( 15 characters max. )                                                | LC1                   |                                                                                                    |                |                                                                                                    |                                            |                                                                          |                                      |                                           |          |
|                                                                                                    |                                                                                                    |                                                                           |                       |                                                                                                    |                |                                                                                                    |                                            |                                                                          |                                      |                                           |          |
|                                                                                                    |                                                                                                    |                                                                           |                       |                                                                                                    |                |                                                                                                    |                                            |                                                                          |                                      |                                           |          |
|                                                                                                    |                                                                                                    |                                                                           |                       |                                                                                                    |                |                                                                                                    |                                            |                                                                          |                                      |                                           |          |
| 0 Online                                                                                                    | Enabled/disabled                                                                                                    | Channel name                                                              |                       | Sampli                                                                                                    | ng frequency   | Measure un                                                                                                    | it L                                       | .ow scale                                                                | H                                    | High scale                                |          |
| Online                                                                                                    | Enabled/disabled                                                                                                    | Channel name<br>LC1_Lambda                                                |                       | Sampli<br>T 10 Hz                                                                                                    | ng frequency   | Measure un                                                                                                    | it L                                       | .ow scale<br>).00                                                        | ۲<br>۲                               | High scale<br>2.00                        |          |
| Online                                                                                                    | Enabled/disabled                                                                                                    | Channel name<br>LC1_Lambda<br>LC1_AFR                                     |                       | Sampli<br>T 10 Hz<br>T 10 Hz                                                                                                    | ng frequency   | Measure un Iambda .01 A/F .01                                                                                                    | it L<br>0<br>0                             | .ow scale<br>).00<br>).00                                                | F<br>T 2<br>T 2                      | High scale<br>2.00<br>20.00               |          |
| Online                                                                                                    | Enabled/disabled<br>F Enabled<br>Enabled<br>Disabled                                                                                                    | Channel name<br>LC1_Lambda<br>LC1_AFR<br>LC1_Lambda_Temp                  |                       | Sampli<br>T 10 Hz<br>T 10 Hz<br>T 10 Hz                                                                                                    | ng frequency   | Measure un Measure un | t L<br>⊻ 0<br>⊻ 0                          | .ow scale<br>0.00<br>0.00                                                | T 2<br>T 2<br>T 2<br>T 9             | High scale<br>2.00<br>20.00<br>2000       |          |
| Doline                                                                                                    | Enabled/disabled<br>F Enabled<br>Enabled<br>Disabled<br>Disabled                                                                                                    | Channel name<br>LC1_Lambda<br>LC1_AFR<br>LC1_Lambda_Temp<br>LC1_Diagnosys |                       | Sampli<br>T 10 Hz<br>T 10 Hz<br>T 10 Hz<br>T 10 Hz<br>T 1 Hz                                                                                                    | ng frequency   | Measure un  I lambda .01  A/F .01  F  F  #                                                                                                    | it L<br>0<br>0<br>0<br>5<br>0<br>0         | .ow scale<br>).00<br>).00<br>;00                                         | T 2<br>T 2<br>T 2<br>T 9<br>T 5      | High scale<br>2.00<br>20.00<br>900<br>5   |          |
| ] Online                                                                                                    | Enabled/disabled                                                                                                    | Channel name<br>LC1_Lambda<br>LC1_AFR<br>LC1_Lambda_Temp<br>LC1_Diagnosys |                       | Sampli           T         10 Hz           T         10 Hz           T         10 Hz           T         10 Hz           T         10 Hz           T         11 Hz | ng frequency   | Measure un Iambda .01 A/F .01 S F K #                                                                                                    | t L<br>1 0<br>1 0<br>1 5                   | .ow scale<br>).00<br>).00<br>500<br>)                                    | T 2<br>T 2<br>T 9<br>T 5             | High scale<br>2.00<br>20.00<br>900<br>5   |          |
| Dnline                                                                                                    | Enabled/disabled<br>Enabled<br>Enabled<br>Disabled<br>Disabled                                                                                                    | Channel name<br>LC1_Lambda<br>LC1_AFR<br>LC1_Lambda_Temp<br>LC1_Diagnosys |                       | Sampli<br>T 10 Hz<br>T 10 Hz<br>T 10 Hz<br>T 10 Hz<br>T 1 Hz                                                                                                    | ng frequency   | Measure un<br>Iambda .01<br>A/F .01<br>• °F<br>• #                                                                                                    | it L<br>V 0<br>V 0<br>V 5<br>0             | .ow scale<br>).00<br>).00<br>;00<br>)                                    | T 2<br>T 2<br>T 9<br>T 5             | High scale<br>2.00<br>20.00<br>900<br>5   |          |
| Donline                                                                                                    | Enabled/disabled                                                                                                    | Channel name<br>LC1_Lambda<br>LC1_AFR<br>LC1_Lambda_Temp<br>LC1_Diagnosys |                       | Sampli<br>T 10 Hz<br>T 10 Hz<br>T 10 Hz<br>T 11 Hz                                                                                                    | ng frequency   | Measure un<br>Mambda .01<br>A/F .01<br>F<br>#<br>#                                                                                                    | t L<br>▼ 0<br>▼ 5                          | .ow scale<br>).00<br>).00<br>;00<br>)                                    | T 2<br>T 2<br>T 9<br>T 9             | High scale<br>2.00<br>20.00<br>900<br>5   |          |
| Calibration                                                                                                    | Enabled/disabled                                                                                                    | Channel name<br>LC1_Lambda<br>LC1_AFR<br>LC1_Lambda_Temp<br>LC1_Diagnosys |                       | Sampli<br>T 10 Hz<br>T 10 Hz<br>T 10 Hz<br>T 1 Hz                                                                                                    | ng frequency   | Measure un<br>★ lambda .01<br>★ A/F .01<br>★ 9F<br>★ #                                                                                                    | t L<br>2 0<br>2 0<br>5<br>0<br>0           | .ow scale<br>).00<br>).00<br>;00<br>)                                    | T 2<br>T 2<br>T 2<br>T 5             | High scale<br>2.00<br>20.00<br>900<br>5   |          |
| Calibration                                                                                                    | Enabled/disabled<br>Enabled<br>Enabled<br>Enabled<br>Disabled<br>Disabled                                                                                                    | Channel name<br>LCI_Lambda<br>LCI_ARR<br>LCI_Lambda_Temp<br>LCI_Diagnosys |                       | Sampli<br>T 10 Hz<br>T 10 Hz<br>T 10 Hz<br>T 10 Hz<br>T 1 Hz                                                                                                    | ng frequency   | Measure un<br>Measure un<br>A/F .01<br>C<br>F<br>#                                                                                                    | t L<br>2 0<br>2 0<br>5<br>0<br>0           | .ov scale<br>00<br>00<br>.00                                             | <br>                                 | High scale<br>:00<br>:0.00<br>:000<br>5   |          |
| Colline Collibration Set acquisition system time                                                                            | Enabled/disabled<br>F Enabled<br>Enabled<br>Disabled<br>Disabled                                                                                                    | Channel name<br>LC1_Lambda<br>LC1_AFR<br>LC1_Lambda_Temp<br>LC1_Diagnosys |                       | Sampli<br>T 10 Hz<br>T 10 Hz<br>T 10 Hz<br>T 10 Hz<br>T 1 Hz                                                                                                    | ng frequency   | Measure un<br>■ lambda .01<br>■ A/F .01<br>■ °F<br>■ #                                                                                                    | t L<br>⊻0<br>⊻5                            | .ov scale<br>00<br>00<br>.00                                             | T 2<br>T 2<br>T 2<br>T 5<br>T 5      | High scale<br>2.00<br>20.00<br>000<br>5   |          |
| <ul> <li>Online</li> <li>Calibration</li> <li>Set acquisition<br/>system time</li> </ul>                                    | Enabled/disabled                                                                                                    | Channel name<br>LC1_Lambda<br>LC1_AFR<br>LC1_Lambda_Temp<br>LC1_Diagnosys |                       | Sampl<br>T 10 Hz<br>T 10 Hz<br>T 10 Hz<br>T 10 Hz<br>T 1 Hz                                                                                                    | ng frequency   | Measure un<br>Measure un<br>A/F .01<br>F<br>#<br>#                                                                                                    | t L<br>20<br>20<br>20<br>0                 | .ow scale<br>0.00<br>0.00<br>000<br>)                                    | T 2<br>T 2<br>T 3<br>T 5             | High scale<br>2:00<br>20:00<br>000<br>5   |          |
| Calibration                                                                                                    | Enabled/disabled<br>Enabled<br>Enabled<br>Enabled<br>Disabled<br>EDisabled                                                                                                    | Channel name<br>LC1_Lambda<br>LC1_AFR<br>LC1_Lambda_Temp<br>LC1_Diagnosys |                       | Sampl<br>T 10 Hz<br>T 10 Hz<br>T 10 Hz<br>T 10 Hz<br>T 1 Hz                                                                                                    | ng frequency   | Measure un<br>Iambda .01<br>A/F .01<br>F<br>#                                                                                                    | t L<br>2 0<br>2 0<br>2 0<br>0              | .ow scale<br>0.00<br>0.00<br>000<br>)                                    | T<br>T<br>T<br>T<br>S<br>T<br>S      | tigh scale<br>2,00<br>20,00<br>900<br>5   |          |
| Colline Collibration Set acquisition system time                                                                            | Enabled/disabled<br>F Enabled<br>Enabled<br>Disabled<br>Disabled                                                                                                    | Channel name<br>LC1_Lambda<br>LC1_AFR<br>LC1_Lambda_Temp<br>LC1_Diagnosys |                       | Sampl<br>T 10+tz<br>T 10+tz<br>T 10+tz<br>T 10+tz<br>T 10+tz                                                                                                    | ng frequency   | Measure un<br>iambda .01<br>A/F .01<br>F<br>#<br>#                                                                                                    | k L C                                      | .ow scale<br>0.00<br>0.00<br>0.00<br>0                                   | T 2<br>T 2<br>T 3<br>T 9<br>T 9      | fligh scale<br>200<br>20.00<br>2000<br>5  |          |
| Calibration Set acquisition system time                                                                                     | Enabled/disabled<br>F Enabled<br>Disabled<br>Disabled                                                                                                    | Channel name<br>LC1_Lambda<br>LC1_AFR<br>LC1_Lambda_Temp<br>LC1_Diagnosys |                       | Sampl<br>T 10 Hz<br>T 10 Hz<br>T 10 Hz<br>T 10 Hz<br>T 1 Hz                                                                                                    | ng frequency   | Measure un<br>▲ lambda .01<br>▲ A/F .01<br>■ ↔<br>#                                                                                                    | k L () () () () () () () () () () () () () | .ow scale<br>).00<br>).00<br>)00<br>)                                    | T 2<br>T 2<br>T 2<br>T 5<br>T 5      | fligh scale<br>2000<br>20.00<br>2000<br>5 |          |
| <ul> <li>Online</li> <li>Calibration</li> <li>Set acquisition<br/>system time</li> <li>Custom sensor<br/>manager</li> </ul> | Enabled/disabled<br>Image: Construction       Image: Construction       Image: Construction | Channel name<br>LC1_Lambda<br>LC1_AFR<br>LC1_Lambda_Temp<br>LC1_Diagnosys |                       | Sampl<br>T 10 Hz<br>T 10 Hz<br>T 10 Hz<br>T 10 Hz<br>T 1 Hz                                                                                                    | ng frequency   | Measure un<br>■ lambda .01<br>■ A/F .01<br>■ 4/F .01<br>■ 4F<br>■ 4F                                                                                                    | k L<br>2 0<br>2 0<br>2 0<br>0<br>0<br>0    | .ow scale<br>1.00<br>1.00<br>1.00<br>1.00<br>1.00<br>1.00<br>1.00<br>1.0 | ן<br>2 ד<br>ב ד<br>ד<br>פ ד<br>פ     | High scale<br>:00<br>:00.00<br>:000<br>:  |          |
| <ul> <li>Online</li> <li>Calibration</li> <li>Set acquisition<br/>system time</li> <li>Custom sensor<br/>manager</li> </ul> | Enabled/disabled<br>F Enabled<br>Disabled<br>Disabled<br>Disabled                                                                                                    | Channel name<br>LCI_Lambda<br>LCI_AFR<br>LCI_Lambda_Temp<br>LCI_Diagnosys |                       | Sampl<br>T 10+fz<br>T 10 +fz<br>T 10 +fz<br>T 10 +fz<br>T 11 +fz                                                                                                   | ng frequency   | Measure un<br>■ lambds .01<br>■ A/F .01<br>■ 9F<br>■ 9F<br>■ #                                                                                                    | k L<br>3 0<br>2 0<br>2 0<br>0<br>0<br>0    | .ow scale<br>1.00<br>0.00<br>000<br>)                                    | T<br>T<br>T<br>S<br>T<br>S<br>T<br>S | tigh scale<br>:00<br>20.00<br>:00<br>5    |          |
| Calibration Calibration Set acquisition system time Custom sensor manager                                                   | Enabled/disabled<br>Enabled<br>Enabled<br>Disabled<br>Disabled                                                                                                    | Channel name<br>LC1_Lambda<br>LC1_AFR<br>LC1_Lambda_Temp<br>LC1_Diagnosys |                       | Sampl<br>T 10 Hz<br>T 10 Hz<br>T 10 Hz<br>T 10 Hz<br>T 1 Hz                                                                                                    | ng frequency   | Measure un<br>▲ Iambda 01<br>ጃ A/F 01<br>ッ 약<br>ጃ ≠                                                                                                    | k L                                        | .ow scale<br>1.00<br>0.00<br>000<br>)                                    | 1<br>2<br>2<br>1<br>1<br>9<br>1<br>9 | fligh scale<br>200<br>000<br>000<br>5     |          |

Every **LCU-One** you connect is seen as a set of four additional channels, you will normally choose one of the first two channels (lambda or AFR) and, in case you want to check the sensor usage, you will enable one or both the other two.

Lambda temperature is measured right where the sensing part of the Probe is, and can ensure it is Properly working within the correct range. Lambda diagnosis can be used to check if the measure is in error, but this doesn't happen if everything is OK in the wirings.

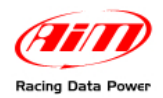

## Chapter 4 – Race!

Now you're ready to race! After the burnout, before the staging phase, turn your data acquisition switch on. Your **MXL QM** will not start data recording while the data acquisition is switched off. When race's over, turn off the acquisition switch, connect the USB cable to your **MXL** and download data to your PC as explained in the following chapter. Then you will analyze your performance in detail through the QMAn software.

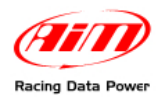

## **Chapter 5 – Download**

The download Procedure will allow you to transfer acquired racing data to your PC for later analysis. Data download is possible by running both QMAn or DragOn software.

## 5.1 – QMAn

- Connect your **MXL QM** to your PC by using the USB cable. The **MXL** must be turned on.
- Run QMAn software
- Click the "Download" button on the toolbar.

The following window appears (download window will be described after):

| QMAn 1.00.04 - [Test/Run manage<br>File Data Personal Selection View O | e <b>r]</b><br>ptions ? | -               | _                                                 |                            |                                           |                                       | _ <u>_ </u> _ ×                       |
|------------------------------------------------------------------------|-------------------------|-----------------|---------------------------------------------------|----------------------------|-------------------------------------------|---------------------------------------|---------------------------------------|
| Download Configuration Preferences                                     | Load Ur                 | load Proper     | Ø♠ Ø♦<br>ties Import Expo                         | rt Remove Hide             | ▼ E-mail                                  |                                       | (III)                                 |
| Dest/Run manager                                                       |                         |                 |                                                   | [m. v. v. [m. tv           | [n [u.                                    | [                                     | [m] [                                 |
| Championship/Track                                                     | Run name                |                 | Date and time                                     | Reaction time Elapsed time | Run type Notes                            | Path                                  | hie name                              |
| - Sample                                                               | Run 3 - 0.000           | 0 (29102007_008 | Mon 10 29 07 - 11:27 AM                           | 0.0000 0.0000              | Time Trial Insert here your run comments. | C:\Programmi\AIM\DRAGSTER_SUITE\DATA\ | 29102007_008.drk                      |
| None                                                                   | Run 2 - 0.000           | 0 (29102007_007 | ) Mon 10 29 07 - 11:27 AM                         | 0.0000 0.0000              | Time Trial Insert here your run comments. | C:\Programmi\AIM\DRAGSTER_SUITE\DATA\ | 29102007_007.drk                      |
|                                                                        | Run 1 - 0.000           | 0 (29102007_006 | ) Mon 10 29 07 - 11:26 AM                         | 0.0000 0.0000              | Time Trial Insert here your run comments. | C:\Programmi\AIM\DRAGSTER_SUITE\DATA\ | 29102007_006.drk                      |
| E Past Year                                                            | Run 3 - 0.000           | 0 (29102007_002 | ) Mon 10 29 07 - 11:27 AM                         | 0.0000 0.0000              | Time Trial Insert here your run comments. | C:\Programmi\AIM\DRAGSTER_SUITE\DATA\ | 29102007_002.drk                      |
| Past 3 Months                                                          | Run 2 - 0.000           | 0 (29102007_001 | ) Mon 10 29 07 - 11:27 AM                         | 0.0000 0.0000              | Time Trial Insert here your run comments. | C:\Programmi\AIM\DRAGSTER_SUITE\DATA\ | 29102007_001.drk                      |
| E Past Wook                                                            | Run 1 - 0.000           | 0 (29102007)    | Mon 10 29 07 - 11:26 AM                           | 0.0000 0.0000              | Time Trial Insert here your run comments. | C:\Programmi\AIM\DRAGSTER_SUITE\DATA\ | 29102007.drk                          |
| E Past Week                                                            | Download 1.             | 0.04 - MXL QM   |                                                   |                            |                                           |                                       |                                       |
| I Today                                                                | -                       |                 |                                                   |                            |                                           |                                       |                                       |
| + Personal Selections Edit                                             | - 🗁 Choose              | e folder        | rogrammi(AIM)DRAGSTER_S                           | UTE(DATA)                  |                                           |                                       |                                       |
|                                                                        |                         |                 | w> <month><year (="" )="" vvvv=""></year></month> | ».drk                      |                                           |                                       |                                       |
|                                                                        |                         | e Name          |                                                   |                            |                                           |                                       |                                       |
|                                                                        |                         | Select all      | Deselect a                                        |                            |                                           |                                       |                                       |
|                                                                        | N Sel.                  | Downl D         | ate of Run                                        | Starting Time of Run       | DRK file name                             |                                       |                                       |
|                                                                        | 1                       |                 | October 29, 2007                                  | 11: 26: 42                 |                                           | Т                                     |                                       |
|                                                                        | 2                       |                 | October 29, 2007                                  | 11: 27: 10                 |                                           | T                                     |                                       |
|                                                                        | 3                       |                 | October 29, 2007                                  | 11: 27: 47                 |                                           | T                                     |                                       |
|                                                                        | 4                       | 0               | October 29, 2007                                  | 11: 31: 15                 | 29102007_003.drk                          | T                                     |                                       |
|                                                                        | 5 2                     | ~               | October 29, 2007                                  | 11:31:38                   | 29102007_004_drk                          | <b>—</b>                              |                                       |
|                                                                        |                         | 0               | Debelar 29, 2007                                  | 11, 31, 35                 | 20102007_00F.du                           |                                       |                                       |
|                                                                        |                         |                 |                                                   |                            |                                           |                                       |                                       |
|                                                                        | -                       | _               | Operation in progre                               | 855                        |                                           |                                       | · · · · · · · · · · · · · · · · · · · |
|                                                                        |                         |                 |                                                   |                            | 0%                                        |                                       |                                       |
|                                                                        |                         |                 |                                                   | 1                          |                                           |                                       |                                       |
|                                                                        | Clear data              | logger memory   | 🔲 Erase all data from logger                      | r at the end of download   | 🚬 Download <u>s</u> elected 🚽 🔩           | <u>C</u> ancel                        |                                       |
|                                                                        | ų                       |                 |                                                   |                            |                                           |                                       |                                       |
|                                                                        |                         |                 |                                                   |                            |                                           |                                       |                                       |
|                                                                        |                         |                 |                                                   |                            |                                           |                                       |                                       |
|                                                                        |                         |                 |                                                   |                            |                                           |                                       |                                       |
|                                                                        |                         |                 |                                                   |                            |                                           |                                       |                                       |
|                                                                        |                         |                 |                                                   |                            |                                           |                                       |                                       |
|                                                                        |                         |                 |                                                   |                            |                                           |                                       |                                       |
|                                                                        |                         |                 |                                                   |                            |                                           |                                       |                                       |
|                                                                        |                         |                 |                                                   |                            |                                           |                                       |                                       |
|                                                                        |                         |                 |                                                   |                            |                                           |                                       |                                       |
|                                                                        |                         |                 |                                                   |                            |                                           |                                       |                                       |
|                                                                        |                         |                 |                                                   |                            |                                           |                                       |                                       |
|                                                                        |                         |                 |                                                   |                            |                                           |                                       |                                       |
|                                                                        |                         |                 |                                                   |                            |                                           |                                       |                                       |

Select the runs you want to download by flagging the related checkbox then click the "Download selected" button. The cyan row indicate that the run is new and hasn't be downloaded yet.

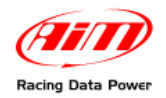

## 5.2 – DragOn

- Connect your **MXL QM** to your PC by using the USB cable. The **MXL** must be turned on.
- Run **DragOn** software
- Click the "Download" button on the left bar.

The following screen appears:

| DragOn - v  | version: 1.00.03 |           |               |               |                                                                                                    |                  |                 |                  |                                         |               |              |            |               |              |             |
|-------------|------------------|-----------|---------------|---------------|----------------------------------------------------------------------------------------------------|------------------|-----------------|------------------|-----------------------------------------|---------------|--------------|------------|---------------|--------------|-------------|
| le ?        |                  |           |               |               |                                                                                                    |                  |                 |                  |                                         |               |              |            |               |              |             |
|             |                  | мирм      | VixI QM Pro   | Evo3 QM   Ev  | o3 QM Pro 1                                                                                                    |                  |                 |                  |                                         |               |              |            |               |              |             |
|             |                  | uniden 1. |               |               |                                                                                                    |                  |                 |                  |                                         |               |              |            |               |              |             |
| -           |                  |           |               |               | Tre                                                                                                    | nomit            | )               | Pagaina          |                                         |               |              |            |               |              |             |
|             | Go to QMAn       |           | 61944 A       |               | 116                                                                                                    | nsiint           |                 | ieceive          |                                         |               |              |            |               |              |             |
|             |                  |           | 53438         | 1/-55         | Current configu                                                                                                    | ration           |                 |                  |                                         |               |              |            |               |              |             |
|             |                  |           |               | 226           | Installation                                                                                                    | Data logge       | Ecu             | Vehicle name     | Available time                          | Time with GPS | Total frequ  | Master fre | Expansions    | Video system | Tot. Lambda |
|             |                  |           | 45 32         | U U 670       | <b>STOCK</b>                                                                                                    | MXL OM           | FORD - MU       | DEFAULT          | 3.20.15 (h                              | 2.16.56 (h    | 346 (Hz)     | 326 (Hz)   | 20 (Hz)       | No           | 1           |
|             |                  |           |               |               |                                                                                                    |                  |                 |                  |                                         |               |              |            |               |              |             |
|             |                  |           | •             |               |                                                                                                    |                  |                 |                  |                                         |               |              |            |               |              |             |
| <b>—</b>    | Download         | Select cr | onfiguration  | Channels   Sy | stem configuration                                                                                                    | CAN-Lambda co    | onfigurator     |                  |                                         |               |              |            |               |              |             |
|             |                  | -         | 1             |               |                                                                                                    |                  |                 | \/               | ~~~~~~~~~~~~~~~~~~~~~~~~~~~~~~~~~~~~~~~ |               |              |            |               |              |             |
|             |                  |           | New           |               | Delete                                                                                                    | C                | lone            | Imp              | ort                                     | Expor         | t            |            |               |              |             |
|             |                  |           |               |               |                                                                                                    |                  |                 | ()               |                                         |               |              |            |               |              |             |
|             |                  |           |               |               |                                                                                                    |                  |                 |                  |                                         |               |              |            |               |              |             |
|             |                  | N         | Installation  | name          | ECUM                                                                                                    | lanufacturer     |                 | ECU Model        |                                         |               | Vehicle name |            | Created       |              | Tot, Lambda |
| 1 <b>39</b> | LAN-net info     | 1         | STOCK         |               | T FORD                                                                                                    |                  |                 | MUSTANG 20       | 05/07                                   |               | DEFAULT      | Т          | October 24, 2 | 007          | 1           |
|             |                  |           |               |               |                                                                                                    |                  |                 |                  | 14                                      |               |              |            |               |              |             |
|             |                  | Dou       | upload 1.00   | 02 MVI 0M     |                                                                                                    |                  |                 |                  |                                         |               |              |            |               |              |             |
| 1           |                  |           | Anioau 1.00   | 103 - MAL QM  |                                                                                                    |                  |                 |                  |                                         |               |              |            |               |              |             |
| Ę <b>l</b>  | Online           |           | Choose f      | folder C:     | \Programmi\AIM\DR                                                                                                    | AGSTER_SUITE\    | DATA            |                  |                                         |               |              |            |               |              |             |
|             |                  | a         |               |               |                                                                                                    | ( ), II          |                 |                  |                                         |               |              |            |               |              |             |
| _           |                  | S 1       | DRK File      | Name <        | )ay> <month><yea< td=""><td>r ( yyyy )&gt;.drk</td><td></td><td></td><td></td><td></td><td></td><td></td><td></td><td></td><td></td></yea<></month> | r ( yyyy )>.drk  |                 |                  |                                         |               |              |            |               |              |             |
| 1-          |                  |           |               |               |                                                                                                    |                  |                 |                  |                                         |               |              |            |               |              |             |
| 7 <b>.</b>  | Calibration      | SZ III    | Sel           | lect all      |                                                                                                    | Deselect all     |                 |                  |                                         |               |              |            |               |              |             |
|             |                  |           |               |               |                                                                                                    |                  |                 |                  | -                                       |               |              |            |               |              |             |
| _           |                  | N         | Sel.          | Downloade     | d Date of Ru                                                                                                    | n                | Star            | ting Time of Run | DRK file nam                            | e             |              |            |               |              |             |
| -           | Cat annuisition  | 1         |               | 0             | Today                                                                                                    |                  | 11:             | 26: 42           | 29102007.dr                             | k             |              |            |               |              |             |
| 1 🛞         | system time      | 2         |               | 0             | Today                                                                                                    |                  | 11:             | 27: 10           | 29102007_0                              | D1.drk        |              |            |               |              |             |
|             |                  | 3         |               | 0             | Today                                                                                                    |                  | 11:             | 27: 47           | 29102007_0                              | 02.drk        |              |            |               |              |             |
|             |                  | 4         |               | 0             | Today                                                                                                    |                  | 11:             | 31: 15           |                                         |               |              |            |               |              |             |
|             |                  | 5         |               | 0             | Today                                                                                                    |                  | 11:             | 31: 38           |                                         |               |              |            |               |              |             |
|             |                  | 6         |               | 0             | Today                                                                                                    |                  | 11:             | 33: 25           |                                         |               |              |            |               |              |             |
|             | Cuetom concor    |           |               |               |                                                                                                    |                  |                 |                  |                                         |               |              |            |               |              |             |
|             | manager          |           |               |               |                                                                                                    |                  |                 |                  |                                         |               |              |            |               |              |             |
|             |                  |           |               |               |                                                                                                    |                  |                 |                  |                                         |               |              |            |               |              |             |
|             |                  |           |               |               |                                                                                                    |                  |                 |                  |                                         |               |              |            |               |              |             |
|             |                  |           |               |               |                                                                                                    |                  |                 |                  |                                         |               |              |            |               |              |             |
|             |                  |           |               |               |                                                                                                    |                  |                 |                  |                                         |               |              |            |               |              |             |
|             |                  |           |               |               |                                                                                                    |                  |                 |                  |                                         |               |              |            |               |              |             |
|             |                  |           |               |               |                                                                                                    |                  |                 |                  |                                         |               |              |            |               |              |             |
|             |                  |           |               |               |                                                                                                    |                  |                 | _                |                                         |               |              |            |               |              |             |
|             |                  |           |               |               |                                                                                                    |                  |                 |                  |                                         |               |              |            |               |              |             |
|             |                  |           |               |               | Operatio                                                                                                    | n in progress    |                 |                  |                                         |               |              |            |               |              |             |
|             |                  |           |               |               |                                                                                                    |                  |                 |                  | 0%                                      |               |              |            |               |              |             |
|             |                  |           |               | )             |                                                                                                    |                  |                 |                  |                                         |               |              |            |               |              |             |
|             |                  | No        | Clear dataloo | gger memory   | Erase all data I                                                                                                    | rom logger at th | ne end of downl | oad R            | Download <u>s</u> e                     | ected         | <u>C</u> a   | ncel       |               |              |             |
|             |                  |           |               |               |                                                                                                    |                  |                 | _                |                                         |               |              | _          |               |              |             |
|             |                  |           |               |               |                                                                                                    |                  |                 |                  |                                         |               |              |            |               |              |             |
|             |                  |           |               |               |                                                                                                    |                  |                 |                  |                                         |               |              |            |               |              |             |
|             |                  |           |               |               |                                                                                                    |                  |                 |                  |                                         |               |              |            |               |              |             |
|             |                  |           |               |               |                                                                                                    |                  |                 |                  |                                         |               |              |            |               |              |             |
|             |                  |           |               |               |                                                                                                    |                  |                 |                  |                                         |               |              |            |               |              |             |
|             |                  |           |               |               |                                                                                                    |                  |                 |                  |                                         |               |              |            |               |              |             |

Select the runs you want to download by flagging the related checkbox then click the "Download selected" button. The cyan row indicate that the run is new and hasn't be downloaded yet. After the download click "Go to QMAn" on the top of the left bar to switch to analysis software.

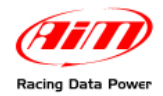

#### 5.2.1 – Download window

The download window could be preceded by the following small window stating that the software is waiting for a logger to be connected. As soon as one is connected the main download window will be Prompted.

| 1.00.04          |                             | ×                                     |
|------------------|-----------------------------|---------------------------------------|
| Looking for a co | nnected lo                  | gger                                  |
|                  |                             |                                       |
|                  |                             |                                       |
|                  |                             | <b><u>C</u>ancel</b>                  |
|                  | 1.00.04<br>Looking for a co | 1.00.04<br>Looking for a connected lo |

Please kindly notice that the normal Procedure is:

- connect a logger;
- switch the logger on;
- perform download operation through the following window, in which you can see some command buttons and a list of runs available for download. Normally all the runs available are selected for download, you can choose to download only some of them and the command buttons named **Select All** and **Deselect All** are there to help you in this Process.

| 👱 Download 1.00.04 - MXL QM 📃 🗆 💟                                                                                     |                                      |          |             |               |                    |                   |           |         |                          |   |
|----------------------------------------------------------------------------------------------------|--------------------------------------|----------|-------------|---------------|--------------------|-------------------|-----------|---------|--------------------------|---|
|                                                                                                    | Choose folder D:\vari_drk\071114\01\ |          |             |               |                    |                   |           |         |                          |   |
| DRK: File Name     CloggerType> <day><month><year (="" )="" yyyy="">_<test number="">.drk</test></year></month></day> |                                      |          |             |               |                    |                   |           |         |                          |   |
| Ø                                                                                                    | _                                    | Select   | all         |               | Deselect all       |                   |           |         |                          |   |
| N                                                                                                    | Sel.                                 | Do       | Date of Run |               | Starting Time      | Logger Type       | Logger ID | Run     | DRK file name            |   |
| 1                                                                                                    | 17                                   | C        | Today       |               | 12: 21: 13         | MXL QM            | 12345     | 1       | MXL QM07012008_1_003.drk | T |
| 2                                                                                                    | 1                                    | C        | Today       |               | 12: 22: 04         | MXL QM            | 12345     | 2       | MXL QM07012008_2_003.drk | Т |
| 3                                                                                                    | 1                                    | 0        | Today       |               | 12: 22: 23         | MXL QM            | 12345     | 3       | MXL QM07012008_3_003.drk | Т |
|                                                                                                    |                                      |          |             |               |                    |                   |           |         |                          |   |
|                                                                                                    |                                      |          |             | Opera         | ation in progress. |                   |           |         |                          |   |
|                                                                                                    |                                      |          |             |               |                    |                   | _         | 0       | %                        |   |
| S.                                                                                                    | Clear di                             | atalogge | r memory    | Erase all dat | ta from logger at  | the end of downlo | ad 🛃      | Downloa | ad <u>s</u> elected      |   |

The choose folder button lets you customize the download file location.

The DRK File name button lets you tailor the naming of all the downloaded drk files.

If you flag the checkbox named "Erase all data from logger at the end of the download" the memory of the gauge will be completely emptied, so you will not flag it if you want to download from the same gauge on multiple PCs.

*Download selected* button will start the download Procedure while the *Cancel* button will exit this window without downloading anything.

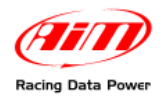

For every drk file you're creating the following window is automatically Prompted. Here you can set the names of track, driver, championship and vehicle. After one download these names are automatically inserted by the software, recognizing the gauge that is connected to the PC, so you may decide to flag the checkbox "Use following settings for all the drk files that are going to be generated".

| 🙎 Te       | 👱 Test information setting 1.00.04 🛛 🛛 🔀 |                       |                  |            |   |   |              |  |
|------------|------------------------------------------|-----------------------|------------------|------------|---|---|--------------|--|
| MXL        | .QM07012008_1_002.drk                    |                       |                  |            |   |   |              |  |
| <b>v</b> u | Ise following settings for a             | I.drk files are going | to be generated. |            |   |   |              |  |
| 2          | Track:                                   | drag1                 |                  |            | • |   | Add / Modify |  |
| 3          | Vehicle:                                 | None                  |                  |            | • |   | Add / Modify |  |
|            | Driver:                                  | None                  |                  |            | • | - | Add / Modify |  |
| 2          | Championship:                            | drag4                 |                  |            | • |   | Add / Modify |  |
| 4          | Test comments:                           |                       |                  |            |   |   |              |  |
|            |                                          |                       |                  |            |   |   |              |  |
|            |                                          | 1                     |                  |            |   |   |              |  |
|            |                                          |                       | $\sim$           | <u>0</u> K |   |   |              |  |

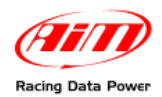

## **Chapter 6 – Analysis**

Analysis is fundamental to set up your vehicle. You will analyze your racing data using the included **QMAn** software. This chapter describes how to use **QMAn** in order to obtain the maximum amount of information from the test file. This software has been designed focusing our attention on usability and ease of use, minimizing the number of clicks it takes for you to get the information you need, and get it quickly.

### 6.1 – Test/Run manager

Once you run **QMAn**, the following screenshot will appear. It features a toolbar, a left and a right part. The right part shows you the runs you already downloaded to your PC. The left part lets you refine the list of runs displayed on the right part.

| 🛛 🕅 MAN 1.00.04 - [Test/Run manager]        |                               |                         |                          |                 |                                |                                                |              |
|---------------------------------------------|-------------------------------|-------------------------|--------------------------|-----------------|--------------------------------|------------------------------------------------|--------------|
| File Data Personal Selection View Options ? |                               |                         |                          |                 |                                |                                                |              |
| Download Configuration Preferences          | Load Unload Property          | β● β●<br>Import Export  | Remove Hide              | • 🔽<br>E-mail   |                                | (                                              | AID          |
| U Test/Run manager                          |                               |                         |                          |                 |                                |                                                |              |
| Championship/Track                          | Run name                      | Date and time Re        | action time Elapsed time | Run type        | Notes                          | Path                                           | File name    |
| C T Sample                                  | TR1 (Run One - Sample Data 1) | Sat 11 08 03 - 07:10 PM | 0.5370 8.1450            | Time Trial      | Insert here your run comments. | C:(Programmi(AIM)DRAGSTER_SUITE(DATA)Sample)   | Nov8JTR1.drl |
| None                                        | First Round (Sample Data 2)   | Set 11 08 03 - 11:22 PM | 0.5440 8.2170            | Elimination Run | Insert here your run comments. | C:(Programmi)A3M(DRAGSTER_SUTTE)(DATA);Sample) | Nov0E18.drk  |
| 10 10 10 10 10 10 10 10 10 10 10 10 10 1    |                               |                         |                          |                 |                                |                                                |              |
| E Past 3 Multis                             |                               |                         |                          |                 |                                |                                                |              |
| E Part Month                                |                               |                         |                          |                 |                                |                                                |              |
| Past Week                                   |                               |                         |                          |                 |                                |                                                |              |
| Yesterday                                   |                               |                         |                          |                 |                                |                                                |              |
| Today Today                                 |                               |                         |                          |                 |                                |                                                |              |
| Personal Selections Edit                    | 1                             |                         |                          |                 |                                |                                                |              |
|                                             |                               |                         |                          |                 |                                |                                                |              |
|                                             |                               |                         |                          |                 |                                |                                                |              |
|                                             |                               |                         |                          |                 |                                |                                                | _            |
|                                             |                               |                         |                          |                 |                                |                                                |              |
|                                             |                               |                         |                          |                 |                                |                                                |              |
|                                             |                               |                         |                          |                 |                                |                                                |              |
|                                             |                               |                         |                          |                 |                                |                                                |              |
|                                             |                               |                         |                          |                 |                                |                                                |              |
|                                             |                               |                         |                          |                 |                                |                                                |              |
|                                             |                               |                         |                          |                 |                                |                                                |              |
|                                             |                               |                         |                          |                 |                                |                                                |              |
|                                             |                               |                         |                          |                 |                                |                                                |              |
|                                             |                               |                         |                          |                 |                                |                                                |              |
|                                             |                               |                         |                          |                 |                                |                                                |              |
|                                             |                               |                         |                          |                 |                                |                                                |              |
|                                             |                               |                         |                          |                 |                                |                                                |              |
|                                             |                               |                         |                          |                 |                                |                                                |              |
|                                             |                               |                         |                          |                 |                                |                                                |              |
|                                             |                               |                         |                          |                 |                                |                                                |              |
|                                             |                               |                         |                          |                 |                                |                                                |              |
|                                             |                               |                         |                          |                 |                                |                                                |              |
|                                             |                               |                         |                          |                 |                                |                                                |              |
|                                             |                               |                         |                          |                 |                                |                                                |              |
|                                             |                               |                         |                          |                 |                                |                                                |              |
|                                             |                               |                         |                          |                 |                                |                                                |              |
|                                             |                               |                         |                          |                 |                                |                                                |              |
|                                             |                               |                         |                          |                 |                                |                                                |              |
|                                             |                               |                         |                          |                 |                                |                                                |              |
|                                             |                               |                         |                          |                 |                                |                                                |              |
|                                             |                               |                         |                          |                 |                                |                                                |              |
|                                             |                               |                         |                          |                 |                                |                                                |              |
|                                             |                               |                         |                          |                 |                                |                                                |              |
|                                             |                               |                         |                          |                 |                                |                                                |              |
|                                             |                               |                         |                          |                 |                                |                                                |              |
|                                             |                               |                         |                          |                 |                                |                                                |              |
|                                             | x                             |                         |                          |                 |                                |                                                | <u> </u>     |

Available commands are:

- **Download** as already explained this opens the download window.
- **Configuration** it runs the DragOn software.
- Preferences opens a window in which software preferences can be set.
- Load loads the selected run/s for analysis (it is enabled only if non of the selected runs are loaded).
- **Unload** unloads the selected runs (it is enabled only if all the selected runs are already loaded).
- Properties opens a window that lets you modify some run file Properties.
- Import lets you add some run files to your run database from an external file.
- **Export** lets you export some run files from your run database (e. with the aim to move them to another PC).
- **Remove** removes a run from the database.
- **Hide** hides a run from the database.
- **E-Mail** lets you send some runs by e-mail.

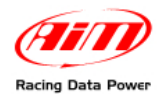

Because of the large number of runs that you will acquire during your racing time, we give you the possibility to choose and group runs following your preferred and customizable Criteria or Selection (Time, Racer, Track, Championship, Vehicle).

As shown in the previous screenshot, the "Test/Run manager" layer is divided into 2 separate parts: on the left it is shown the track name (left click on the track name to select the desired one) while on the right there's a list of all the runs which belong to that track.

In order to load a run for analysis, you may

- double click on the desired one;
- select one run and click the "LOAD" button in the upper toolbar;
- select the desired run, right click and choose the "LOAD" command in the context menu.

**QMAn** has been designed to share data easily. If you need to share test or run file data, you may **send the file via e-mail** by just clicking one button. Go to "Test/Run Manager" layer and select the test you wish to send among the available one. The selected file will become red-highlighted.

Now, before sending the DRK file, please ensure that your PC is connected to Internet and, then, press button "E-mail" (located inside the button toolbar). By default, the recipient's address will be an AIM email address, just change it with the recipient you want send .drk files to.

In case you need assistance from AIM, just select the "Send files by e-mail to AIM" option. We will receive just the test file and logger information. No personal data will be sent to us. Please remember to write in the e-mail text the reason you're sending data for, we'll reply you as soon as possible.

**NOTE**: it is reminded that you may not send a file if it is loaded. In this case, please unload it and, then, send it via e-mail.

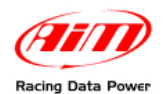

If you want **set software preferences**, please close all open tests and select "Preferences" from the top toolbar. The following picture will appear.

| Run length  | rVef                                | nicle type            |
|-------------|-------------------------------------|-----------------------|
| C 330 feet  | 0                                   | ) Junior dragster     |
| 🔿 1/8 mile  | (                                   | Full scale dragster   |
| 1/4 mile    | 0                                   | Snowmobile grass drag |
| 🔿 500 feet  |                                     |                       |
| Team        |                                     |                       |
| Name        | To insert your name here use menu F | ile->preferences.     |
| Information | To insert information here use menu | File->preferences.    |
| Logo        |                                     |                       |
|             |                                     |                       |
|             |                                     |                       |
|             |                                     |                       |
|             |                                     | No Picture            |
|             |                                     |                       |
|             |                                     | Choose Picture        |
|             |                                     |                       |

Please choose the correct **run length** and **vehicle type**, as many features in the software were specifically developed for different lengths and vehicles.

You can also have a slight customization of software printouts inserting your name, some team information and your team logo.

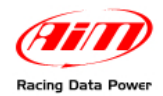

## 6.2 - Analysis View

Once a run has been loaded, it will be Prompted the "Analysis View" window, shown in the screenshots that follow along this chapter. There are up to 8 Analysis View available, any of them is customizable independently from others, hence enabling you to have different analysis templates always available. The default name for each view is "Time View", it can be changed through the plot settings command, as explained later.

Again the view has a toolbar, a left part and a right part, showing new information, both the left and the right part are divided in sub windows, described in what follows.

The left part of the toolbar is the same already described. Available commands in this view are:

- **Channels** to modify run channels Properties.
- Settings to modify plot settings Properties.
- **Plot type** to choose which kind of plot you want to display.
- **Zoom In** to move the analysis to a shorter time window.
- Zoom Out to move the analysis to a longer time window.
- **Displacement** to change channels displacement on the plot.
- **Prediction** to plot, when available, an ET prediction, useful for bracket racing.

Three different types of plot graph are available: Time, XY and Histogram; clicking on the Plot type toolbar button you can switch between each other.

We'll be immediately explaining the Time Plot graph, to follow later with XY and Histogram. What is similar in the three graphs will be explained only for the Time Plot one. As a matter of fact the left part, including the channels list, the time slip, the weather information and the 3D settings is in common between the three graphs. The same can be said on the bottom part with the run history.

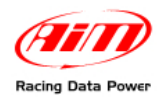

#### 6.2.1 – Time Plot

The "Time plot" feature allows the user to plot a logged channel versus time. Left click inside the graph to show a vertical cursor. Along the horizontal axes it will be shown the time and distance (calculated from the start line) value corresponding to that position. At the top right part of the graph the value tags of the shown measures are displayed. The background of the plot is greyscale coloured in order to evidence the time slip times.

At the top of the window it is possible to see a tab control with the leftmost tab named "Run Compare", and a tab for every loaded run. Selecting any runs tab the view will show only the data of that particular run, selecting the Run Compare tab you'll be able to see at the same time the data of up to 2 runs.

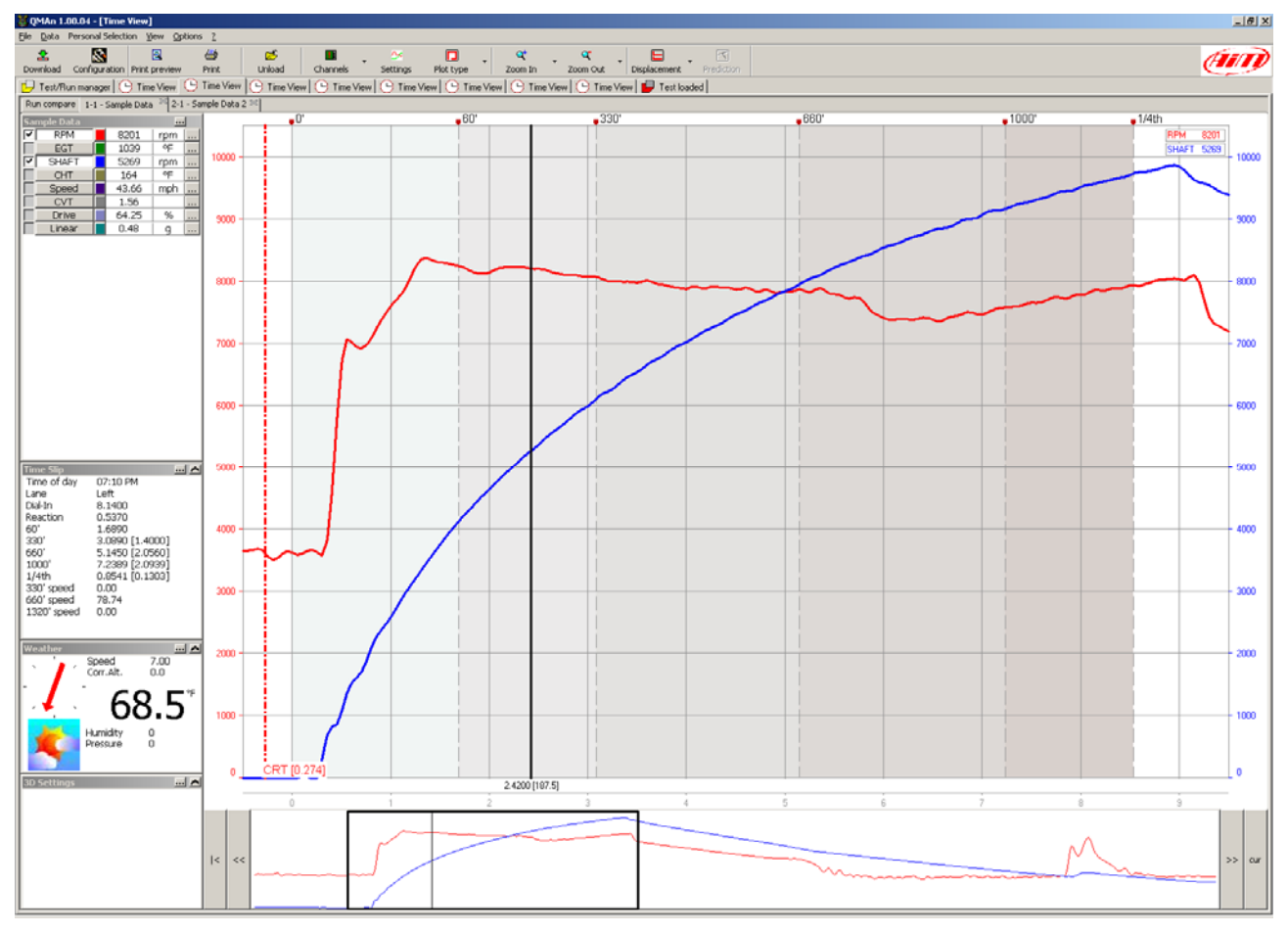

The user may choose the channel to be plot on the graph left-clicking on the channel name inside the "channels list" window (located in the upper left corner of the "Time plot" window).

Moreover, the measurements displayed inside the "available measurements" toolbar are linked to the cursor movement, showing the current value corresponding to the selected track position.

In order to plot the scale together with the input channel, please enable the checkbox aside the desired channel inside the "channels list" toolbar.

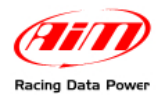

Clicking on the *Displacement* toolbar button it is possible to choose how to display the channels into the plot, you'll use the small button with numbers in the channels list window to decide where to place every channels. In the following screenshot an example in which we placed RPM and shaft speed at the top and two temperatures at the bottom.

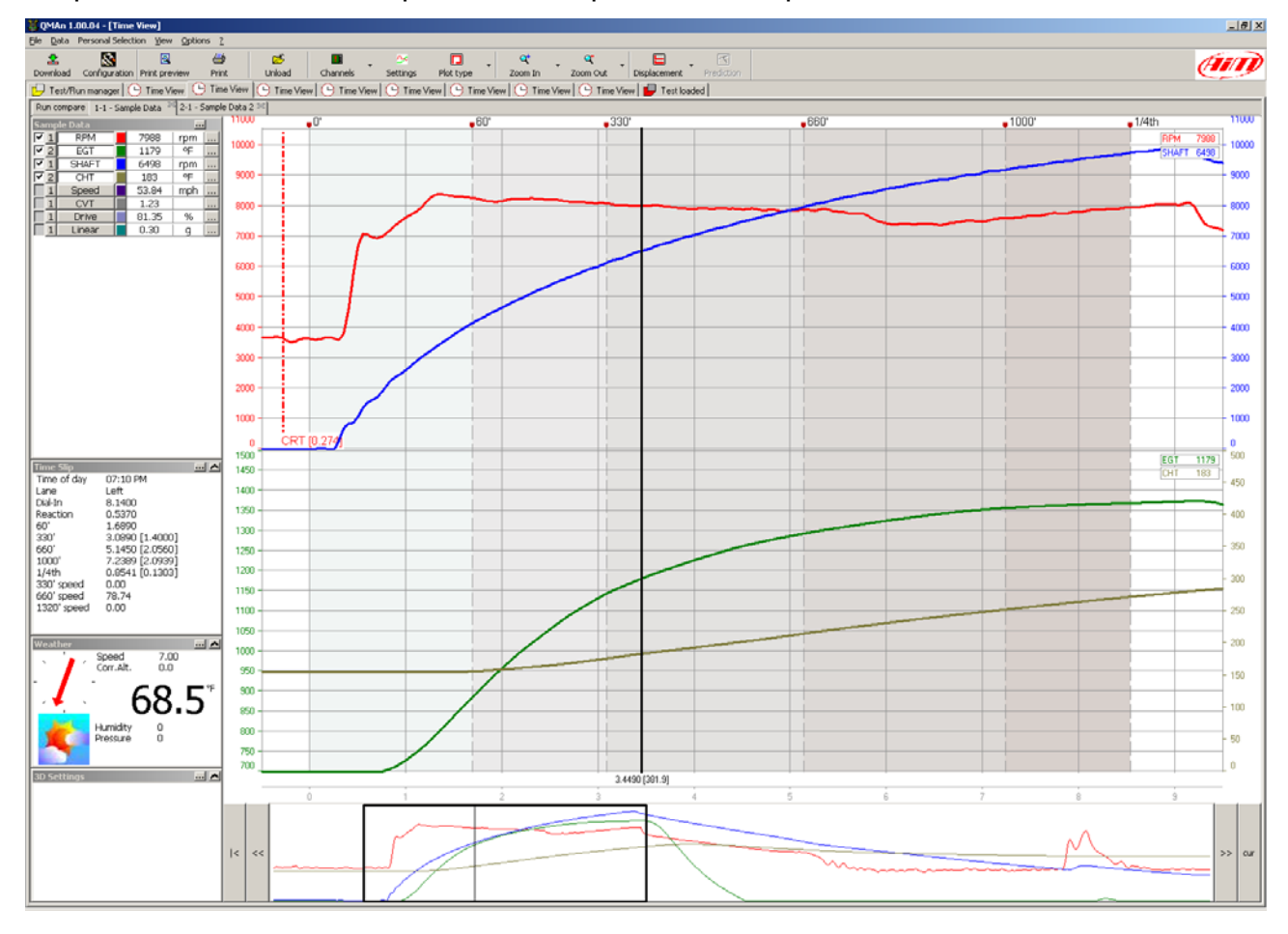

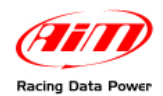

Clicking the small coloured button close to every channel name it is possible to choose the plot colour of the channels itself. The click on the colour button Prompts the following window.

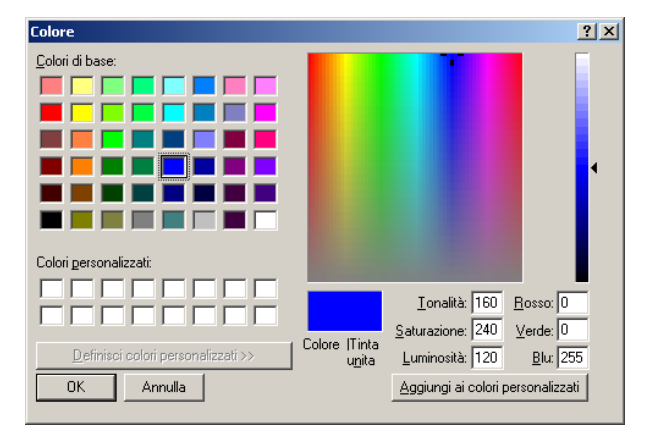

In the lower part of the "Time plot" window it is displayed the "Run toolbar", which is a graph showing the complete time history of the loaded run.

User may drag and drop the black square drawn inside the "Run toolbar": the graph displayed inside the "Time plot" window will move together with the dragged window. The black square evidences what shown in detail in the upper part of the plot.

When in Run Compare mode the run history bar displays two separate black squares, one for every run. Users normally drag them together, as stated by the *Tie* command check button in the right part of the run history. Unchecking the Tie button you'll be able to fine align runs that eventually are not correctly recognized by the software.

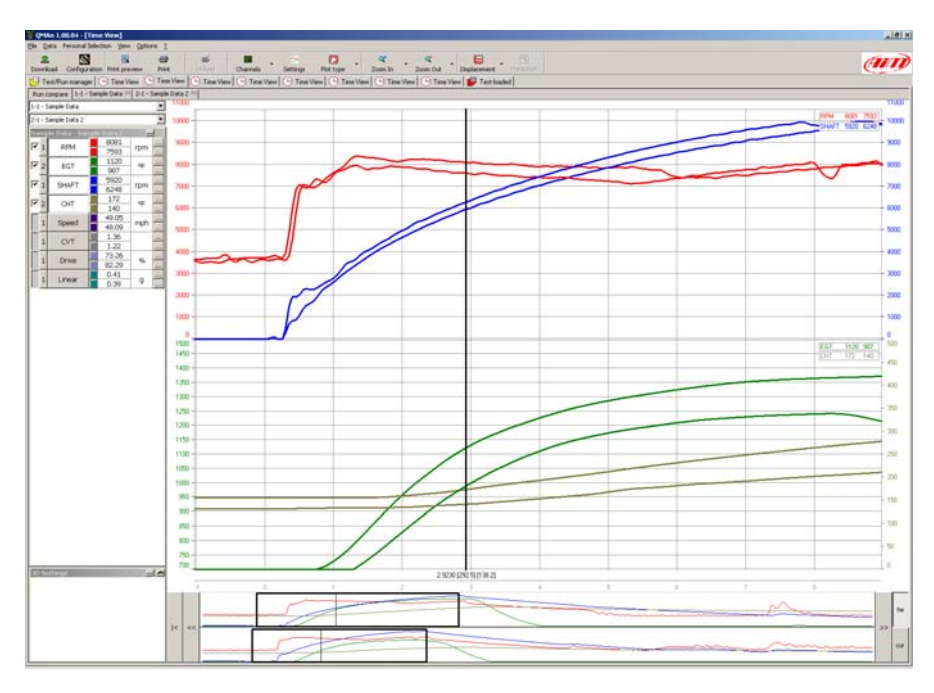

The width of the data window can be modified, you may click the 2 buttons located inside the buttons toolbar. QMAn allows the user to choose among 7 predefined zooms: 2 seconds window, 4, 6, 8, 10, 14 and 20 seconds. For instance, if you were looking a graph inside a 10 seconds window and you click the "Zoom in" button, the "Time plot" will change to an 8-seconds window.

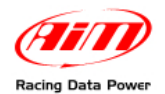

You can zoom either using the up-down arrows buttons on your keyboard or through the mouse wheel when the mouse cursor is over the plot.

Plot settings can be modified through the **Settings** command in the toolbar. The following window is Prompted. Kindly notice that there are parts of this window that are different for XY graphs and Histogram graphs, they will be explained later.

| Plot settings                                                                                                    | ×                                                                                                    |
|----------------------------------------------------------------------------------------------------|----------------------------------------------------------------------------------------------------|
| Profile name:                                                                                                    | Select plot type and features                                                                          |
| Time View                                                                                                    | Time XY Histo                                                                                          |
| Colors     Def. White     Def. Black       Graphic object     View     Print       Plot background     Plot grid     Plot grid       Plot cursor     Image: Color of the second second se | Line width 3  Cursor tags None  Cursor tags Show Shift RPM Show Rpm / Shaft 1:1 Show Car reaction time |
| Shown channels  RPM EGT SHAFT CHT Speed CVT Drive                                                                                                    |                                                                                                    |
| Linear                                                                                                    | Per Run Color     Use 3D Channel                                                                       |
|                                                                                                    | RPM A EGT EGT SHAFT CHT CHT CHT Speed                                                                  |
|                                                                                                    | Apply Cancel OK                                                                                        |

It is possible to set the view name, defaulted to "Time View".

It is possible to modify the colours of the graph objects that are not bound to channels, and it is given the possibility to go back to defaults, with black or white background. Different backgrounds are managed for printing and for view, as usually printouts have white background.

The channels shown in the channels list already described can be sorted, this is a useful feature when a huge number of recorded channels (typical of several applications of the **EVO3** or **MXL**) are logged for every run. This way you'll be able to use different views to plot different information, always ready for a quick interpretation of data.

Line width settings refer to channels traces.

Cursor tags refers to the cursor drawing around the line plotted for every channel.

Enable time interval bolding refers to the gray scaled background of the time plot.

Show shift RPM is useful while displaying some Junior Drasters data, the same for Show RPM / Shaft 1:1.

Show Car reaction time enables the drawing on the time plot of a vertical dashed red line evidencing it.

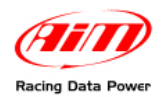

Per Run Colour is useful when comparing two runs, all the channels pertaining to a run will have the same colour, making it easy to identify them.

The Use 3D channel lets you plot channels' lines using a colour that is not the colour chosen for that channel, but instead a colour bound to a third channel value through a colour scale shown in the bottom left part of the view.

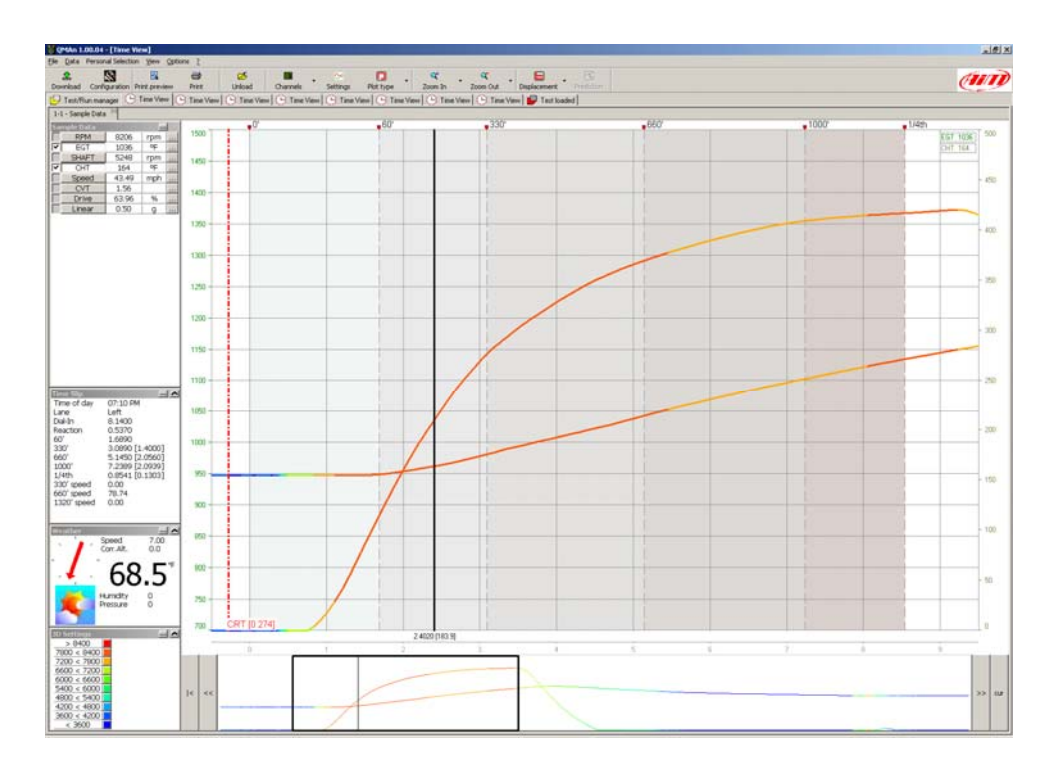

Double click the 3D colour scale to show its settings window.

| 3D Channel Settings                                                                                                    |                                                                                                | ×         |
|----------------------------------------------------------------------------------------------------|------------------------------------------------------------------------------------------------|-----------|
| ✓ Use 3D Channel                                                                                                    |                                                                                                |           |
| RPM         EGT         SHAFT         CHT         Speed         CVT         Drive             Band number             > 8400         7800 < 8400         7200 < 7800         6600 < 7200         6000 < 6600         5400 < 6400         4800 < 5400         3600 < 4200         < 3600 | ✓ Use 'greater than max'     ✓ Use 'lower than min'     Use default colors App     Canc     OK | ly<br>:el |

Through this window it is possible to set the bands number and the bands thresholds.

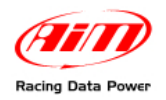

#### 6.2.2 – Histogram

While showing a histogram plot you'll be able to see how long a channel remains within a certain band. In the following screenshot the RPM histogram, that lets you understand which are the most used RPM in the run, allowing you a better engine tuning.

Kindly notice that while moving the mouse cursors over a bar on the plot a tag will show you the value of the bar.

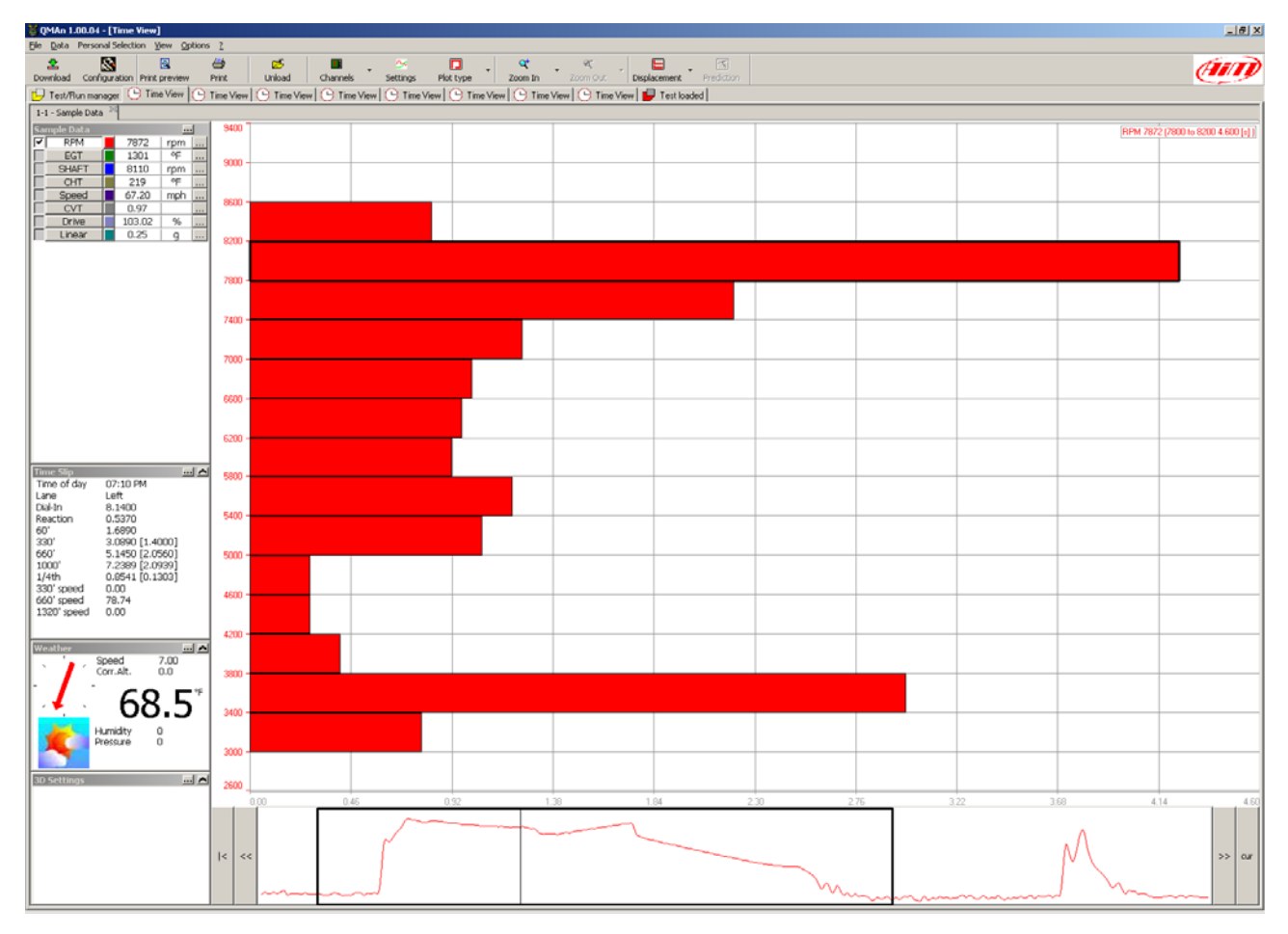

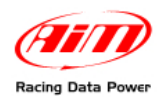

The next screenshot shows you that the parameters that can be set for this plot are the histogram computation base (time or percentage) and the beans number.

| Plot settings                                                                                                    | 2                                                                                                    |
|----------------------------------------------------------------------------------------------------|----------------------------------------------------------------------------------------------------|
| Profile name:                                                                                                    | Select plot type and features                                                                                                    |
| Time View                                                                                                    | Time XY Histo                                                                                                    |
| Colors     Def. White     Def. Black       Graphic object     View     Print       Plot background     Pint       Plot grid     Pint       Plot ursor     Pint       Steed     Pint       Shown channels     Move Up       EGT     Move Up       ShAFT     Move Down       CVT     Drive       Linear     Move Down | Histogram type<br>Time<br>Time<br>Percentage<br>Beans number<br>6<br>7<br>8<br>9<br>10<br>11<br>12<br>13<br>14<br>15<br>16<br>Per Run Color<br>Use 3D Channel |
|                                                                                                    | SHAFT<br>CHT<br>Ispeed                                                                                                    |
|                                                                                                    | Apply Cancel OK                                                                                                    |

Even the histogram plot can show a 3D channel. In this case, within a single horizontal bar you can see multiple sub bars with different colours, the amplitude of each sub bar lets you understand a distributed histogram of the 3D channel.

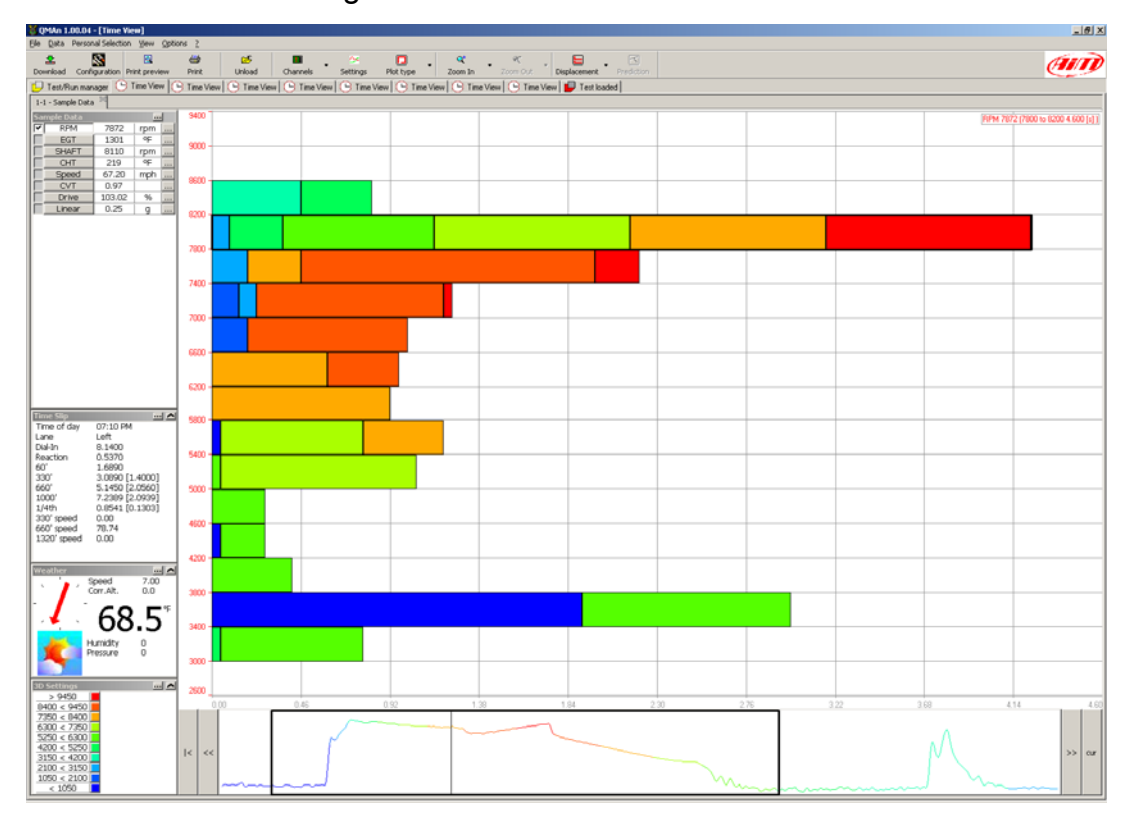

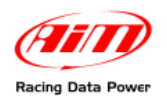

#### 6.2.3 – XY Plot

The XY plot or scatter plot shows the traces of the enabled channels versus one selected X channel. If you check the *Cursor* button in the run history bar you can move the cursor within the run history bar and see what happens inside the XY plot. In this "cursor movement" mode the drag and drop functionality of the time window doesn't work: just unckeck the cursor button and the drag and drop mode will be back.

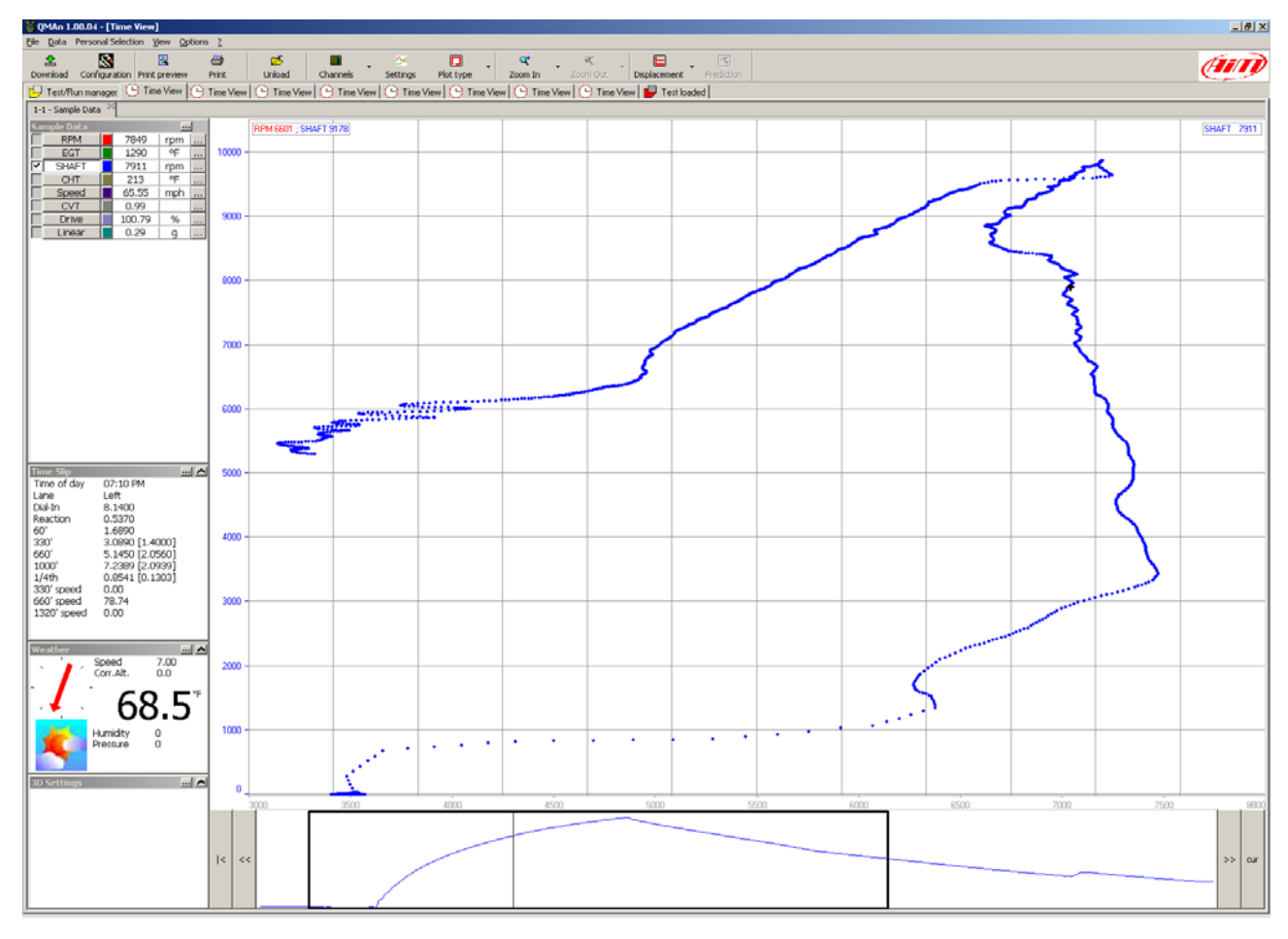

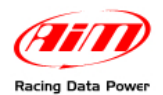

The next screenshot shows you that the settable parameters of the XY plot are the horizontal axis channel and the drawing mode: lines, dots or circles (and their dimensions).

The XY plot lets you show a 3D channel as well as the other two plots.

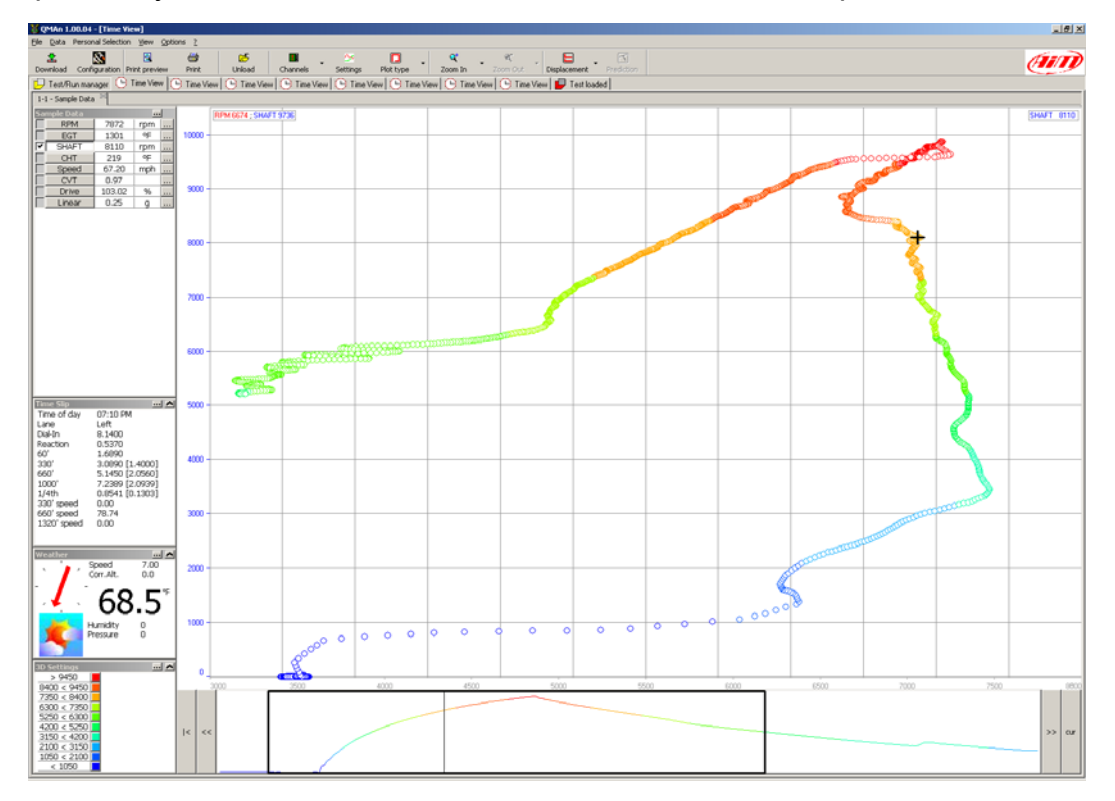

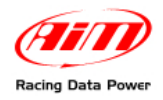

#### 6.2.4 – C hannel info

There are a number of parameters that can be modified for each channel, you may right click on the channel name inside the "Available measurements" toolbar or click the "Channels" button inside the buttons toolbar. The "Set Channels" window (shown here) will be displayed.

| Set Channels                            | ×                                                        |
|-----------------------------------------|----------------------------------------------------------|
| EGT<br>SHAFT<br>Channel<br>SHAFT<br>CHT | name: RPM<br>rate: 20 Unit of measure: rpm               |
| Speed<br>CVT<br>Drive<br>Linear         | Cale           Min         0           Max         10500 |
| Value =  <br>A = 1                      | Value x A) + B<br>B = 0<br>Number 1                      |
| Max. RPM<br>Modified                    | rs<br>f pulses per engine /1<br>value 0<br>value 0       |
| Paramete                                | not used.                                                |

If you change the plotting scale you'll generate a redraw of the graphs as soon as you close this settings window. Changing the plotting scale value will allow you to modify the graph's higher and lower limit.

If you enable an alarm and Properly set its threshold you'll see a red coloured background for the channel values (only in case the alarm is hit) in the channels list window.

The other parameters affect the channel value and behave differently sensor by sensor, normally nothing has to be changed in these values.

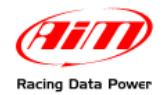

#### 6.2.5 – How to set the time slip info

Once the time slip have been handed to the racer. QMAn has been designed to allow you to insert useful data (reaction time,  $60' - 330' - 1/8^{th} - 1000'$  and  $1/4^{th}$  time, 330' - 660' and 1320' speed) inside the test file in order to recall them when needed.

In case you selected a shorter run length in software preferences (already described) the higher distances settings (say 1320 time and speed, ...) will not be shown.

| Run Performance               |          |         |                   | ×         |
|-------------------------------|----------|---------|-------------------|-----------|
| Time of Day                   | 07:10 PM |         |                   |           |
| Lane                          | 🖲 Left   | C Right |                   |           |
| Dial In Time                  | 8.1400   |         |                   |           |
| Reaction Time                 | 0.5370   |         |                   |           |
| 60' Time                      | 1.6890   |         |                   |           |
| 330' Time [60' to 330']       | 3.0890   | 1.4000  |                   |           |
| 1/8th Time [330' to 660']     | 5.1450   | 2.0560  |                   |           |
| 1000' Time [660' to 1000']    | 7.2389   | 2.0939  |                   |           |
| 1/4th Time [1000' to 1320]    | 8.5419   | 1.3030  | Car Reaction Time | 0.274     |
| 330' Speed                    | 0.00     |         |                   |           |
| 660' Speed                    | 78.74    |         |                   |           |
| 1320' Speed                   | 0.00     |         |                   |           |
| Comments                      |          |         |                   |           |
| Insert here your time slip co | mments.  |         |                   |           |
|                               |          |         |                   |           |
|                               |          |         |                   | OK Cancel |

These settings affect the gray scaled backgrounds of the time plot.

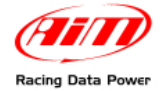

#### 6.2.6 – How to set weather station data

The user is allowed to set the weather conditions, in order to be able to correlate the test performances (reaction time, linear acceleration, engine's setup) even to the atmospheric conditions.

If you wish to set weather parameters, please press the "..." button aside of the "Weather" toolbar (left column) or double click the Weather window.

\_

| Weather conditi   | on               |          |           | × |
|-------------------|------------------|----------|-----------|---|
|                   |                  | ~        | <u>90</u> |   |
| C Sunny           | Partially Cloudy | C Cloudy | C Rainy   |   |
|                   |                  |          |           |   |
| Temperature       |                  |          | 70.0      |   |
| Humidity          |                  |          | 0.00      |   |
| Barometer         |                  |          | 0.00      |   |
| Wind speed        |                  |          | 20.00     |   |
| Wind direction    |                  |          | 45        |   |
| Corrected Air Fa  | tor              |          | 0.000     |   |
| Density Altitude  |                  |          | 0.0       |   |
| Air Density Ratio |                  |          | 0.000     |   |
| Dew Point         |                  |          | 0.000     |   |
| Comments          |                  |          |           |   |
|                   |                  |          |           |   |
|                   |                  |          |           |   |
|                   |                  | OK       | Cancel    | 1 |
|                   |                  | L        |           | _ |

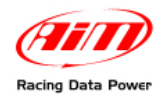

## 6.3 – Test Loaded View

This view shows a report form of all the information bound to every run loaded for analysis. If you red-highlight a line of a run you can click on one of the toolbar buttons to open the settings window already shown and that will be rapidly summarized in the following lines.

The view has a toolbar and a bottom part containing the report itself.

The left part of the toolbar is the same already described. Available commands in this view are:

- **Run Info** to modify run settings.
- **Time Slip** to modify time slip settings.
- Tachometer to modify tachometer settings.
- Weather to modify weather settings.

The reports easily self describes: the first column includes the descriptions, then you'll see one column for each run you load.

| 👹 QMAn 1.00.04 - [Test loaded]   |                                                 |                                               |                                |
|----------------------------------|-------------------------------------------------|-----------------------------------------------|--------------------------------|
| Ele Data Personal Selection Vier | w Options 2                                     |                                               |                                |
| 2 🚫 🗄                            | . 🐡 🗖 🖸                                         | 🚔 🗖                                           | (Auri)                         |
| Download Configuration Print pr  | eview Print Run Info Time Slip                  | Tachometer Weather                            |                                |
| 🕒 Test/Run manager 🕒 Time 🕯      | /iew 🕒 Time View 🕒 Time View 🕒 Time             | View C Time View C Time View C Time           | View 🕒 Time View 💕 Test loaded |
| - Constal information            |                                                 |                                               |                                |
| Date / Time                      | Set 11.00.2003                                  | Set 11.08.2003                                |                                |
| - Event                          | Time Trial                                      | Elimination Run                               |                                |
| - Run name                       | TRI                                             | First Round                                   |                                |
| - Drive gear teeth               | 14                                              | 13                                            |                                |
| - Driven gear teeth              | 96                                              | 90                                            |                                |
| - Wheel circumference            | [inches]                                        | [inches]                                      |                                |
| Comments                         | Insert here your run comments.                  | Insert here your run comments.                |                                |
| - Run performance                |                                                 |                                               |                                |
| Time of Day                      | 07:10 PM                                        | 11:22 PM                                      |                                |
| Lane                             | Lert                                            | Left                                          |                                |
| - Reaction                       | 0.5170                                          | 0.1000                                        |                                |
|                                  | 1 6890                                          | 1.6970                                        |                                |
| - 330'                           | 5.0890 [3.4000]                                 | 5.1140 [3.4170]                               |                                |
|                                  | 8.1450 [3.0560]                                 | 0.2170 [3.1030]                               |                                |
| - 1000'                          | 0.0000 []                                       | 0.0000 []                                     |                                |
| 1/4th mile ET                    | 0.0000 []                                       | 0.0000 []                                     |                                |
| - ET prediction                  | not possible                                    | 0.8208 [77.99]                                |                                |
| -330' mph                        | 0.00                                            | 0.00                                          |                                |
|                                  | 78.74                                           | 75.46                                         |                                |
| - 1/sth mph                      | 0.00                                            | 0.00<br>Teach berg unter line die commonie    |                                |
| Markers' value                   | [n], [co], [220], [con], [1000], [1220]         | [0] - [60] - [200] - [660] - [1000] - [1220]  |                                |
| RPM                              | [0] [00] [000] [000] [1000] [1000]              | [0] [00] [000] [000] [1000] [1000]            |                                |
| EGT                              |                                                 |                                               |                                |
| - SHAFT                          |                                                 |                                               |                                |
| 🔁 онт                            |                                                 |                                               |                                |
| - Speed                          |                                                 |                                               |                                |
| - CVT                            |                                                 |                                               |                                |
| Drive                            |                                                 |                                               |                                |
| Tarbandar confige                |                                                 |                                               |                                |
| Maximum rrm                      | 0                                               | 8082                                          |                                |
| Maximum temp: Cvl head           | 0.00                                            | 206.46                                        |                                |
| - Maximum temp: EGT              | 0.00                                            | 1240.35                                       |                                |
| Comments                         | Insert here your run readings comments.         | Insert here your run readings comments.       |                                |
| 🖻 🤁 Settings                     |                                                 |                                               |                                |
| - Launch: Cyl head temp          | 154.40                                          | 131.00                                        |                                |
| - Launch: Exhaust temp           | 693.69                                          | 665.47                                        |                                |
| - Launch: rpm                    | 3617                                            | 3693                                          |                                |
| Tire pressure (both)             | 0.00                                            | 0.00                                          |                                |
| Contracts                        | arsert nere your run settings comments.         | inserchere your run settings comments.        |                                |
| a word drawting                  | 200                                             | 140                                           |                                |
| - Wind speed                     | 7.00                                            | 4.80                                          |                                |
| - Weather                        | Partly Cloudy                                   | Cloudy                                        |                                |
| Temperature                      | 60.5                                            | 62.0                                          |                                |
| - 🔄 Hunidky                      | 0.00                                            | 0.00                                          |                                |
| Barometer                        | 0.00                                            | 0.00                                          |                                |
| Corrected air factor             | 0.000                                           | 0.000                                         |                                |
| Density abitude                  | 0.0                                             | 0.0                                           |                                |
| Air density ratio [%]            | 0.000                                           | 0.000                                         |                                |
| Dev pork [degrées]               | Inset here us a meather information comments    | Inset here your weather information community |                                |
| Contorio                         | more there your measurer machinologi commerces. | source your weather internation comments.     |                                |
|                                  |                                                 |                                               |                                |
|                                  |                                                 |                                               |                                |
|                                  |                                                 |                                               |                                |
|                                  |                                                 |                                               |                                |
| 1                                |                                                 |                                               |                                |

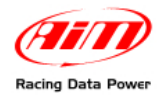

#### 6.3.1 – Run Info

This window lets you enter general information on the performed run.

| General Information            | ×                              |
|--------------------------------|--------------------------------|
|                                |                                |
| Event date                     | 5at 11 08 2003                 |
| Run type                       | <ul> <li>Time trial</li> </ul> |
|                                | Qualification                  |
|                                | C Elimination                  |
| Run name                       | TR1                            |
| Drive gear teeth               | 14                             |
| Driven gear teeth              | 96                             |
| Wheel circumference            | [inches]                       |
| Comments                       |                                |
| Insert here your run comments. |                                |
|                                | OK Cancel                      |

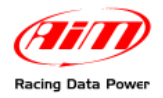

#### 6.3.2 – Time Slip

You can store all the information bound to the time slip, that, as already explained, affect the time plot.

| Run Performance               |          |         |                   | ×         |
|-------------------------------|----------|---------|-------------------|-----------|
| Time of Day                   | 07:10 PM |         |                   |           |
| Lane                          | • Left   | C Right |                   |           |
| Dial In Time                  | 8.1400   |         |                   |           |
| Reaction Time                 | 0.5370   |         |                   |           |
| 60' Time                      | 1.6890   |         |                   |           |
| 330' Time [60' to 330']       | 5.0890   | 3.4000  |                   |           |
| 1/8th Time [330' to 660']     | 8.1450   | 3.0560  |                   |           |
| 1000' Time [660' to 1000']    | 0.0000   |         |                   |           |
| 1/4th Time [1000' to 1320]    | 0.0000   |         | Car Reaction Time | 0.274     |
| 330' Speed                    | 0.00     |         |                   |           |
| 660' Speed                    | 78.74    |         |                   |           |
| 1320' Speed                   | 0.00     |         |                   |           |
| Comments                      |          |         |                   |           |
| Insert here your time slip co | omments. |         |                   |           |
| <u> </u>                      |          |         |                   |           |
|                               |          |         |                   | OK Cancel |

#### 6.3.3 – Tachometer

You can store all the readings of the tachometer that matter most, even at launch.

| Settings and Tach Readings    |        |                                         | × |
|-------------------------------|--------|-----------------------------------------|---|
| Readings                      |        |                                         |   |
| Max rpm                       | 3      | Comments                                |   |
| Max cylinder head temperature | 0.00   | Insert here your run readings comments. |   |
| Max exhaust temperature       | 0.00   |                                         |   |
| Launch                        |        |                                         | - |
| Rpm                           | 3617   | Comments                                |   |
| Cylinder head temperature     | 154.40 | Insert here your run settings comments. |   |
| Exhaust temperature           | 693.69 |                                         |   |
| Tire pressure                 | 0.00   |                                         |   |
|                               |        | OK Cancel                               |   |

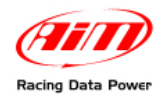

#### 6.3.4 – Weather

You can remember all the important information coming from a weather station.

| Weather conditio   | n                        |          | 2           | ۱ |
|--------------------|--------------------------|----------|-------------|---|
| 1                  | *                        | -        |             |   |
| C Sunny            | Partially Cloudy         | C Cloudy | 🔘 Night     |   |
|                    |                          |          |             |   |
| Temperature        |                          |          | <u>58.5</u> |   |
| Humidity           |                          |          | 0.00        |   |
| Barometer          |                          |          | 0.00        |   |
| Wind speed         |                          |          | 7.00        |   |
| Wind direction     |                          |          | 200         |   |
| Corrected Air Fact | or                       |          | 0.000       |   |
| Density Altitude   |                          |          | 0.0         |   |
| Air Density Ratio  |                          |          | 0.000       |   |
| Dew Point          |                          |          | 0.000       |   |
| Comments           |                          |          |             |   |
| Insert here your   | weather information comm | nents.   |             |   |
|                    |                          | ОК       | Cancel      |   |

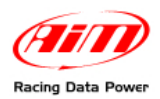

## **Appendix "A" – Technical draws**

## A.1 – MXL/EVO3 QM Pista: AMP female connector

| Pin | Signal                                  | Pin | Signal         | Connector draw                                                                |
|-----|-----------------------------------------|-----|----------------|-------------------------------------------------------------------------------|
| 1A  | GND                                     | 1B  | Analog input 4 |                                                                               |
| 2A  | 9-15V Battery input                     | 2B  | V reference    |                                                                               |
| ЗA  | CAN 1- (ECU interface)                  | 3B  | Analog GND     | 6 5 4 3 2 1                                                                   |
| 4A  | CAN 1+ (ECU interface)                  | 4B  | Analog input 3 | 12 11 10 9 8 7                                                                |
| 5A  | RS232 TX (ECU interface)                | 5B  | Analog input 2 |                                                                               |
| 6A  | RS232 RX (ECU interface)                | 6B  | V reference    |                                                                               |
| 7A  | USB D-                                  | 7B  | Analog GND     |                                                                               |
| 8A  | RPM 150-400V coil - RPM square wave >8V | 8B  | Analog input 1 | 12 Pins AMP female connector pinout<br>(Labelled as "A") – Contacts insertion |
| 9A  | + VB                                    | 9B  | Analog input 8 | view                                                                          |
| 10A | GND                                     | 10B | USB D+         |                                                                               |
| 11A | + VB                                    | 11B | Analog GND     |                                                                               |
| 12A | Speed                                   | 12B | Analog input 7 |                                                                               |
|     |                                         | 13B | Analog input 6 | 87654321                                                                      |
|     |                                         | 14B | V reference    | 16 15 14 13 12 11 10 9                                                        |
|     |                                         | 15B | Analog GND     | 16 Pins AMP female connector pinout                                           |
|     |                                         | 16B | Analog input 5 | (Labelled as "B") – Contacts insertion view                                   |

### **C-Acquisition switch channel**

## **D-CAN for Expansion Modules**

| Pin | Function | Pin | Function                 | Pin | Function | Pin | Function            |
|-----|----------|-----|--------------------------|-----|----------|-----|---------------------|
| 1   | Reserved | 3   | Reserved                 | 1   | CAN 0+   | 4   | CAN 0-              |
| 2   | GND      | 4   | Start acquisition switch | 2   | GND      | 5   | 9-15V Battery input |
|     |          |     |                          | 3   | +VB      |     |                     |

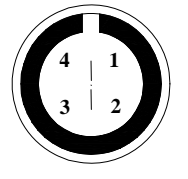

4 Pins female Binder connector pinout (Labelled as "C"): external view

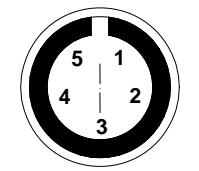

5 Pins female Binder connector pinout (Labelled as "D"): outside view

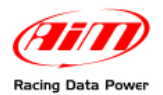

## A.2 – MXL QM Pro: 22 Pins Deutsch connector

Kindly notice there are some differences from EVO3 wirings, evidenced in red.

| Pin | Signal                     | Pin | Signal                                                          | <b>Connector Draw</b>                                     |
|-----|----------------------------|-----|-----------------------------------------------------------------|-----------------------------------------------------------|
| 1   | + VB (50 mA max)           | 12  | GND                                                             |                                                           |
| 2   | GND                        | 13  | + VB for Ext. exp.<br>modules (350 mA max)                      | $ \begin{array}{c} 2 \\ 3 \\ 15 \\ 21 \\ 12 \end{array} $ |
| 3   | CAN 0+ (Ext. exp. modules) | 14  | MEM                                                             | $\begin{array}{rrrrrrrrrrrrrrrrrrrrrrrrrrrrrrrrrrrr$      |
| 4   | CAN 0- (Ext. exp. modules) | 15  | VIEW                                                            | <sup>6</sup> 7 <sup>8</sup> <sup>9</sup>                  |
| 5   | Speed 3                    | 16  | Ext. Gear Flash                                                 |                                                           |
| 6   | Speed 4                    | 17  | RS232 RX (ECU interface)                                        |                                                           |
| 7   | USB D+                     | 18  | RS232 TX (ECU interface)                                        |                                                           |
| 8   | USB D-                     | 19  | GND                                                             |                                                           |
| 9   | GND                        | 20  | CAN 1+ (ECU interface)                                          |                                                           |
| 10  | + VB (50 mA max)           | 21  | CAN 1- (ECU interface)                                          | 22 pins Deutsch male                                      |
| 11  | GND                        | 22  | 9-15 V Battery input or<br>Gear Flash power supply<br>(no fuse) | as "A"): contacts insertion<br>view                       |

## A.3 – EVO3 QM Pro: 22 Pins Deutsch connector

Kindly notice there are some differences from **MXL** wirings, evidenced in red.

| Pin | Signal                     | Pin | Signal                                            | <b>Connector Draw</b>                                                             |
|-----|----------------------------|-----|---------------------------------------------------|-----------------------------------------------------------------------------------|
| 1   | + VB (50 mA max)           | 12  | GND                                               |                                                                                   |
| 2   | GND                        | 13  | + VB for Ext. exp.<br>modules (350 mA max)        | $\begin{array}{c} 2 & 1 & 14 \\ 3 & 15 & 21 & 12 \\ \end{array}$                  |
| 3   | CAN 0- (Ext. exp. modules) | 14  | Ext. Gear Flash                                   | $\begin{array}{rrrrrrrrrrrrrrrrrrrrrrrrrrrrrrrrrrrr$                              |
| 4   | CAN 0+ (Ext. exp. modules) | 15  | Input 1                                           | <sup>6</sup> 7 <sup>8</sup> <sup>9</sup>                                          |
| 5   | Speed 3                    | 16  | Input 2                                           |                                                                                   |
| 6   | Speed 4                    | 17  | RS232 RX (ECU interface)                          |                                                                                   |
| 7   | USB D+                     | 18  | RS232 TX (ECU interface)                          |                                                                                   |
| 8   | USB D-                     | 19  | GND                                               |                                                                                   |
| 9   | GND                        | 20  | CAN 1+ (ECU interface)                            |                                                                                   |
| 10  | + VB (50 mA max)           | 21  | CAN 1- (ECU interface)<br>9-15 V Battery input or | 22 pins Deutsch male<br>connector pinout (Labelled<br>as "A"): contacts insertion |
| 11  | GND                        | 22  | Gear Flash power supply (no fuse)                 | view                                                                              |

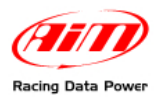

## A.4 – MXL/EVO3 QM Pro: 37 Pins Deutsch connector

| Pin | Signal                     | Pin | Signal                     | Connector Draw                                                            |
|-----|----------------------------|-----|----------------------------|---------------------------------------------------------------------------|
| 1   | 9-15 V Battery input       | 20  | Analog input 12 (0-5V max) |                                                                           |
| 2   | Analog input 1 (0-5V max)  | 21  | V Reference (5V – 30 mA)   |                                                                           |
| 3   | Analog input 2 (0-5V max)  | 22  | V Reference (5V – 30 mA)   |                                                                           |
| 4   | Analog GND                 | 23  | Analog input 10 (0-5V max) | $2 \frac{118}{1930}$                                                      |
| 5   | Analog GND                 | 24  | V Reference (5V – 30 mA)   | $4^{20}_{3136}^{2016}_{15}$                                               |
| 6   | V Reference (5V – 30 mA)   | 25  | Analog input 9 (0-5V max)  | $5 \frac{21}{22} \frac{27}{27} \frac{27}{25} \frac{28}{27} \frac{14}{14}$ |
| 7   | V Reference (5V – 30 mA)   | 26  | Analog input 8 (0-5V max)  | $6^{23^{234}}_{23^{234}}$                                                 |
| 8   | Analog input 3 (0-5V max)  | 27  | Analog GND                 | 7 2425 12<br>8 0 10 <sup>11</sup>                                         |
| 9   | Analog input 4 (0-5V max)  | 28  | GND                        | e g m                                                                     |
| 10  | Analog input 6 (0-5V max)  | 29  | + VB (*)                   | -                                                                         |
| 11  | Analog GND                 | 30  | Speed 2                    |                                                                           |
| 12  | RPM Square Wave 4-8 V      | 31  | Analog GND                 | 37 pins Deutsch male                                                      |
| 13  | RPM Coil – Sq. Wave >8 V   | 32  | Analog input 5 (0-5V max)  | connector pinout (Labelled                                                |
| 14  | + VB (50 mA max)           | 33  | Analog input 7 (0-5V max)  | as "B"): contacts insertion                                               |
| 15  | GND (Battery input)        | 34  | V Reference (5V – 30 mA)   | view                                                                      |
| 16  | + VB (*)                   | 35  | Analog GND                 |                                                                           |
| 17  | + VB (50 mA max)           | 36  | Speed 1                    |                                                                           |
| 18  | GND                        | 37  | Start acquisition switch   |                                                                           |
| 19  | Analog input 11 (0-5V max) |     |                            |                                                                           |

(\*) The total power consumption sum of pin 16 and pin 29 must not exceed 50 mA (max current sink).

Analog input 1-12 Voltage = 0-5V max , V Reference = 5V 30 mA